# Galaxy 300 et Galaxy 300i

# 10-40 kVA 380/400/415 V

# Utilisation

08/2014

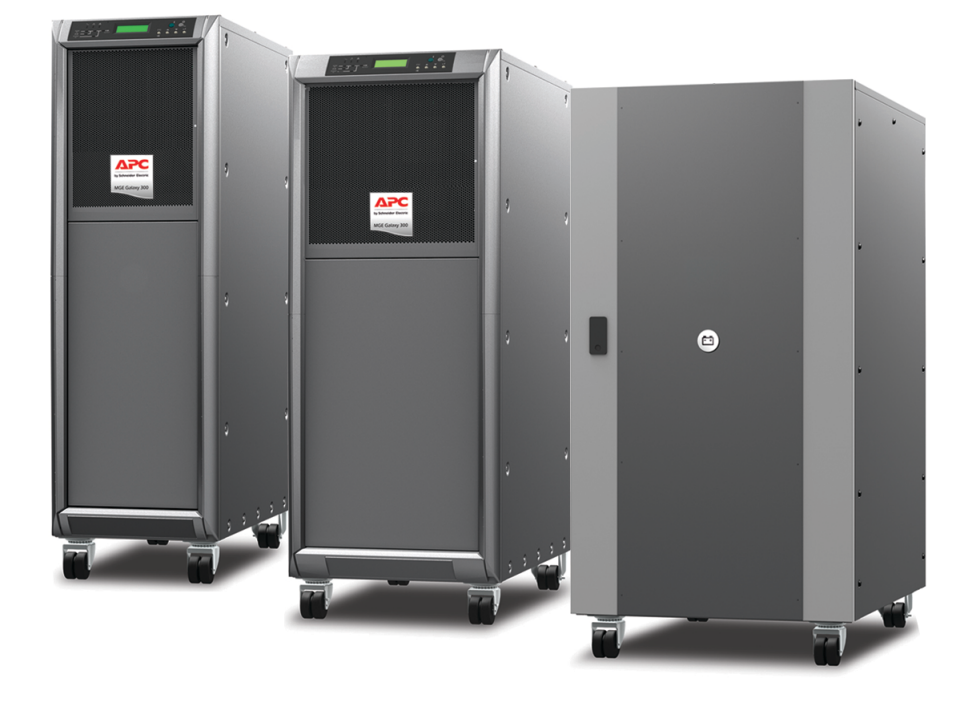

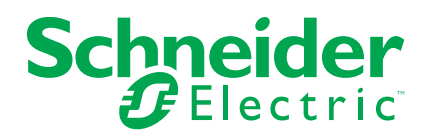

# **Mentions légales**

La marque Schneider Electric, ainsi que toute marque déposée appartenant à Schneider Electric Industries SAS dont il est fait référence dans ce guide, sont la propriété exclusive de Schneider Electric SA et de ses filiales. Celles-ci ne peuvent être utilisées à aucune autre fin sans l'accord écrit de leur détenteur. Ce guide et son contenu sont protégés, au sens du Code de la propriété intellectuelle français, ci-après « le Code », par les lois sur le copyright traitant des textes, dessins et modèles, ainsi que par le droit des marques. Vous acceptez de ne pas reproduire, excepté pour votre propre usage à titre non commercial, tout ou partie de ce guide et sur quelque support que ce soit sans l'accord écrit de Schneider Electric. Vous acceptez également de ne pas créer de liens hypertexte vers ce guide ou son contenu. Schneider Electric ne concède aucun droit ni licence pour l'utilisation personnelle et non commerciale du guide ou de son contenu, sinon une licence non exclusive pour une consultation « en l'état », à vos propres risques. Tous les autres droits sont réservés.

Les équipements électriques doivent être installés, exploités et entretenus par un personnel qualifié. Schneider Electric décline toute responsabilité quant aux conséquences de l'utilisation de cet appareil.

Les normes, spécifications et conceptions pouvant changer de temps à autre, veuillez demander la confirmation des informations figurant dans cette publication.

# Table des matières

| Mesures de sécurité                                                                                                    | Informations importantes concernant la sécurité                  | 5        |
|----------------------------------------------------------------------------------------------------|------------------------------------------------------------------|----------|
| Présentation       Affichage         Voyants       Ecran d'affichage, touches de navigation et boutons Marche/Arrêt         Ecran de veille       Ecran de veille         Disjoncteurs de l'ASI       Arborescence du menu         Mode s d'exploitation       1         Mode s d'exploitation       1         Mode de bypass statique       1         Mode bypass statique       1         Mode bypass statique       1         Mode bypass statique       1         Mode bypass statique       1         Mode bypass statique       1         Mode bypass statique       1         Mode bypass statique       1         Mode conversion de fréquence       1         Mode de sortie de l'ASI unitaire       1         Démarrer le système d'ASI avec l'assistant activé       1         Démarrer le système d'ASI avec l'assistant       1         Passer du mode normal au mode bypass statique       1         Passer du mode normal au mode bypass statique       1         Passer du mode normal au mode bypass de maintenance       2         Passer du mode normal au mode bypass statique       2         Passer du mode normal au mode bypass statique       2         Passer du mode normal au mode bypass statique       2                                                                                                    | Mesures de sécurité                                              | 6        |
| Affichage       Voyants.         Écran d'affichage, touches de navigation et boutons Marche/Arrêt.       I         Ecran par défaut       I         Ecran par défaut       I         Ecran de veille       I         Disjoncteurs de l'ASI       I         Arborescence du menu       I         Utilisation       1         Mode sd'exploitation       1         Mode hatterie       1         Mode bypass statique       1         Mode bypass statique       1         Mode bypass statique       1         Mode conversion de fréquence       1         Mode conversion de fréquence       1         Mode conversion de fréquence       1         Mode conversion de fréquence       1         Mode conversion de fréquence       1         Démarrer le système d'ASI avec l'assistant activé       1         Démarrer le système d'ASI avec l'assistant activé       1         Passer du mode normal au mode popass statique       1         Passer du mode normal au mode bypass de maintenance       2         Passer du mode normal au mode bypass de maintenance       2         Passer du mode normal au mode bypass de maintenance       2         Passer du mode normal au mode popass statique       <                                                                                                    | Présentation                                                     | 7        |
| Écran d'affichage, touches de navigation et boutons Marche/Arrêt.          Écran de veille                                                                                                    | Affichage                                                        | 7        |
| Ecran par défaut       isource unique         Disjoncteurs de l'ASI       isource au menu         Modes d'exploitation       1         Modes d'exploitation       1         Mode normal       1         Mode bypass statique       1         Mode bypass statique       1         Mode bypass statique       1         Mode bypass statique       1         Mode bypass statique       1         Mode conversion de fréquence       1         Mode de sortie de l'ASI unitaire       1         Démarrer le système d'ASI avec l'assistant activé       1         Démarrer initialement le système d'ASI avec l'assistant       1         désactivé.       11         Passer du mode normal au mode bypass statique       11         Passer du mode normal au mode bypass de maintenance       22         Passer du mode normal au mode bypass de maintenance       22         Passer du mode normal au mode bypass de maintenance       22         Passer du mode normal au mode bypass de maintenance       22         Passer du mode normal au mode bypass de maintenance       22         Passer du mode normal au mode bypass de maintenance       22         Passer du mode normal au mode bypass de maintenance       22         Passer du mode norm                                                                                                    | Écran d'affichage, touches de navigation et boutons Marche/Arrêt | ،،<br>8  |
| Ecran de veille       1         Disjoncteurs de l'ASI       1         Arborescence du menu       1         Utilisation       1         Mode sd'exploitation       1         Mode hormal       1         Mode bypass statique       1         Mode bypass statique       1         Mode bypass statique       1         Mode bypass de maintenance       1         Mode conversion de fréquence       1         Mode de sortie de l'ASI unitaire       11         Démarrer le système d'ASI avec l'assistant activé       12         Démarrer le système d'ASI avec l'assistant activé       14         Passer du mode hormal au mode bypass statique       14         Passer du mode normal au mode porversion de fréquence       12         Passer du mode normal au mode porversion de fréquence       12         Passer du mode normal au mode porversion de fréquence       12         Passer du mode normal au mode normal       22         Passer du mode normal au mode normal       22         Passer du mode normal au mode normal       22         Passer du mode normal au mode normal       22         Passer du mode normal au mode normal       22         Passer du mode normal au mode popass statique       22                                                                                                    | Ecran par défaut                                                 | 8        |
| Disjoncteurs de l'ASI       1         Arborescence du menu       1         Utilisation       1         Modes d'exploitation       1         Mode normal       1         Mode bypass statique       1         Mode bypass statique       1         Mode bypass statique       1         Mode bypass de maintenance       1         Mode conversion de fréquence       1         Mode de sortie de l'ASI unitaire       1         Démarrer le système d'ASI avec l'assistant activé       1         Démarrer initialement le système d'ASI avec l'assistant       1         Mode de sortie de l'ASI unitaire       1         Démarrer le système d'ASI avec l'assistant activé       1         Passer du mode normal au mode parallèle       1         Passer du mode normal au mode poression de fréquence       2         Passer du mode normal au mode porpass statique       1         Passer du mode normal au mode porpass de maintenance       2         Passer du mode normal au mode porpass de maintenance       2         Passer du mode bypass de maintenance au mode normal       2         Passer du mode normal au mode porpass statique       2         Passer du mode normal au mode porpass statique       2         Passer du mode normal                                                                                                    | Ecran de veille                                                  | 9        |
| Arborescence du menu       1         Arborescence du menu       1         Modes d'exploitation       1         Mode satterie       1         Mode batterie       1         Mode bypass statique       1         Mode bypass statique       1         Mode bypass de maintenance       1         Mode conversion de fréquence       1         Mode conversion de fréquence       1         Mode de sortie de l'ASI unitaire       1         Démarrer le système d'ASI avec l'assistant activé       1         Démarrer le système d'ASI avec l'assistant       1         Passer du mode normal au mode normal       1         Passer du mode normal au mode conversion de fréquence       2         Passer du mode normal au mode conversion de fréquence       2         Passer du mode normal au mode conversion de fréquence       2         Passer du mode pormal au mode normal       2         Passer du mode pormal au mode normal       2         Passer du mode normal au mode normal       2         Passer du mode normal au mode normal       2         Passer du mode normal au mode normal       2         Passer du mode normal au mode normal       2         Passer du mode normal au mode popass statique       2                                                                                                    | Disjoncteurs de l'ASI                                            | o        |
| Utilisation       1         Mode s d'exploitation       1         Mode hormal       1         Mode bypass statique       1         Mode bypass statique       1         Mode bypass statique       1         Mode bypass de maintenance       1         Mode conversion de fréquence       1         Mode conversion de fréquence       1         Mode de sortie de l'ASI unitaire       1         Démarrer le système d'ASI avec l'assistant activé       1         Démarrer initairement le système d'ASI avec l'assistant       1         Passer du mode normal au mode physas statique       1         Passer du mode normal au mode conversion de fréquence       2         Passer du mode normal au mode physas statique       1         Passer du mode normal au mode physas de maintenance       2         Passer du mode normal au mode normal       2         Passer du mode normal au mode normal       2         Passer du mode normal au mode normal       2         Passer du mode normal au mode normal       2         Passer du mode normal au mode normal       2         Passer du mode normal au mode normal       2         Passer du mode normal au mode physas statique       2         Passer du mode normal au mode physas statiq                                                                                                    | Arborescence du menu                                             |          |
| Utilisation       1         Modes d'exploitation       1         Mode hormal       1         Mode bypass statique       1         Mode bypass de maintenance       1         Mode bypass de maintenance       1         Mode conversion de fréquence       1         Mode conversion de fréquence       1         Mode de sortie de l'ASI unitaire       1         Démarrer le système d'ASI avec l'assistant activé       1         Démarrer initialement le système d'ASI avec l'assistant       1         Démarrer initialement le système d'ASI avec l'assistant       1         Passer du mode normal au mode conversion de fréquence.       21         Passer du mode normal au mode conversion de fréquence.       22         Passer du mode normal au mode conversion de fréquence.       22         Passer du mode bypass de maintenance au mode normal.       22         Passer du mode bypass de maintenance au mode normal.       22         Passer du mode bypass statique au mode normal.       22         Passer du mode bypass statique au mode normal.       22         Passer du mode bypass statique au mode normal.       22         Passer du mode bypass statique au mode normal.       22         Passer du mode normal au mode bypass de maintenance.       21 <t< td=""><td></td><td></td></t<>                                                                                  |                                                                  |          |
| Modes d'exploitation       1         Mode normal       1         Mode batterie       1         Mode bypass statique       1         Mode bypass de maintenance       1         Mode conversion de fréquence       1         Mode conversion de fréquence       1         Mode conversion de fréquence       1         Mode de sortie de l'ASI avec l'assistant activé       1         Démarrer le système d'ASI avec l'assistant activé       1         Démarrer initialement le système d'ASI avec l'assistant       1         désactivé       1         Passer du mode bypass statique au mode normal       1         Passer du mode normal au mode conversion de fréquence       2         Passer du mode normal au mode bypass de maintenance       22         Passer du mode normal au mode bypass de maintenance       22         Passer du mode normal au mode bypass de maintenance       22         Passer du mode normal au mode bypass statique       24         Passer du mode normal au mode porpass statique       24         Passer du mode normal au mode bypass statique       24         Passer du mode normal au mode bypass statique       22         Passer du mode normal au mode bypass statique       24         Passer du mode normal au mode bypass statique                                                                                                    | Utilisation                                                      | 11       |
| Mode normal       1         Mode bypass statique       1         Mode bypass de maintenance       1         Mode conversion de fréquence       1         Mode conversion de fréquence       1         Mode de sortie de l'ASI unitaire       1         Mode de sortie de l'ASI unitaire       1         Mode de sortie de l'ASI avec l'assistant activé       1         Démarrer le système d'ASI avec l'assistant activé       1         Démarrer initialement le système d'ASI avec l'assistant désactivé       1         Passer du mode hypass statique au mode normal       11         Passer du mode normal au mode bypass statique       11         Passer du mode normal au mode bypass statique       12         Passer du mode normal au mode bypass de maintenance       22         Passer du mode normal au mode bypass de maintenance       22         Passer du mode normal au mode normal       22         Passer du mode normal au mode bypass statique       24         Passer du mode normal au mode bypass statique       22         Passer du mode normal au mode bypass statique       22         Passer du mode normal au mode bypass statique       22         Passer du mode normal au mode bypass statique       22         Passer du mode normal au mode bypass de maintenance       22                                                                                          | Modes d'exploitation                                             | 11       |
| Mode bypass statique       1         Mode bypass de maintenance       1         Mode conversion de fréquence       1         Mode parallèle       1         Mode de sortie de l'ASI unitaire       1         Système unitaire       1         Démarrer le système d'ASI avec l'assistant activé       1         Démarrer le système d'ASI avec l'assistant activé       1         Démarrer initialement le système d'ASI avec l'assistant       1         Passer du mode bypass statique au mode normal       1         Passer du mode normal au mode conversion de fréquence       2         Passer du mode conversion de fréquence au mode normal       2         Passer du mode normal au mode bypass de maintenance       2         Passer du mode normal au mode normal       2         Passer du mode normal au mode normal       2         Passer du mode normal au mode normal       2         Passer du mode normal au mode normal       2         Passer du mode normal au mode bypass statique       2         Passer du mode normal au mode bypass statique       2         Passer du mode normal au mode bypass statique       2         Passer du mode normal au mode bypass statique       2         Passer du mode normal au mode bypass de maintenance       2         Passe                                                                                                    | Mode normal                                                      | 11       |
| Mode bypass statique       1         Mode bypass de maintenance       1         Mode conversion de fréquence       1         Mode de sortie de l'ASI unitaire       1         Mode de sortie de l'ASI avec l'assistant activé       1         Démarrer le système d'ASI avec l'assistant activé       1         Démarrer initialement le système d'ASI avec l'assistant       1         Passer du mode bypass statique au mode normal       1         Passer du mode normal au mode conversion de fréquence       20         Passer du mode normal au mode conversion de fréquence       21         Passer du mode normal au mode bypass statique       11         Passer du mode normal au mode conversion de fréquence       22         Passer du mode normal au mode bypass de maintenance       22         Passer du mode normal au mode normal       22         Passer du mode normal au mode normal       22         Passer du mode normal au mode normal       22         Passer du mode normal au mode bypass statique       21         Passer du mode normal au mode bypass statique       22         Passer du mode normal au mode bypass statique       22         Passer du mode normal au mode bypass de maintenance       22         Passer du mode normal au mode bypass statique       22         Passer du mode                                                                          | Mode batterie                                                    | 11       |
| Mode conversion de fréquence       1         Mode parallèle       1         Mode de sortie de l'ASI unitaire       1         Système unitaire       1         Démarrer le système d'ASI avec l'assistant activé       1         Démarrer initialement le système d'ASI avec l'assistant       1         Démarrer initialement le système d'ASI avec l'assistant       1         Passer du mode bypass statique au mode normal       1         Passer du mode normal au mode conversion de fréquence       21         Passer du mode normal au mode bypass de maintenance       22         Passer du mode normal au mode bypass de maintenance       22         Passer du mode normal au mode normal       22         Passer du mode normal au mode normal       22         Passer du mode normal au mode normal       22         Passer du mode normal au mode normal       22         Passer du mode bypass statique au mode normal       22         Passer du mode normal au mode bypass statique       21         Démarrer le système en parallèle       22         Passer du mode normal au mode bypass statique       22         Passer du mode normal au mode bypass statique       22         Passer du mode normal au mode bypass statique       22         Passer du mode normal au mode bypass statique <td< td=""><td>Mode bypass statique</td><td>ר<br/>12</td></td<>                         | Mode bypass statique                                             | ר<br>12  |
| Mode parallèle       1         Mode de sortie de l'ASI unitaire       1         Système unitaire       1         Démarrer le système d'ASI avec l'assistant activé       1         Démarrer initialement le système d'ASI avec l'assistant       1         désactivé.       1         Passer du mode bypass statique au mode normal       1         Passer du mode normal au mode bypass statique       1         Passer du mode normal au mode bypass statique       1         Passer du mode normal au mode bypass statique       1         Passer du mode normal au mode bypass de maintenance       22         Passer du mode normal au mode bypass de maintenance       22         Passer du mode normal au mode normal       2         Passer du mode normal au mode normal       2         Passer du mode normal au mode normal       2         Passer du mode normal au mode normal       2         Passer du mode bypass statique au mode normal       2         Passer du mode normal au mode bypass statique       2         Passer du mode normal au mode bypass statique       2         Passer du mode normal au mode bypass statique       2         Passer du mode normal au mode bypass statique       2         Passer du mode normal au mode bypass de maintenance       2                                                                                                    | Mode bypass de maintenance                                       | 12       |
| Mode de sortie de l'ASI unitaire       11         Système unitaire       11         Démarrer le système d'ASI avec l'assistant activé       11         Démarrer initialement le système d'ASI avec l'assistant       11         Passer du mode bypass statique au mode normal       11         Passer du mode normal au mode bypass statique       11         Passer du mode normal au mode bypass statique       12         Passer du mode normal au mode bypass de maintenance       22         Passer du mode conversion de fréquence au mode normal       22         Passer du mode bypass de maintenance au mode normal       22         Passer du mode bypass de maintenance au mode normal       22         Passer du mode bypass statique au mode normal       21         Passer du mode bypass statique au mode normal       22         Passer du mode bypass statique au mode normal       22         Passer du mode normal au mode bypass statique       22         Passer du mode normal au mode bypass statique       22         Passer du mode normal au mode bypass statique       22         Passer du mode normal au mode bypass de maintenance       22         Passer du mode normal au mode bypass de maintenance       24         Passer du mode normal au mode bypass statique       22         Passer du mode normal au mode bypass de maint                                       | Mode parallèle                                                   | 12       |
| Système unitaire.       1         Démarrer le système d'ASI avec l'assistant activé       1         Démarrer initialement le système d'ASI avec l'assistant       1         Désactivé.       1         Passer du mode bypass statique au mode normal.       1         Passer du mode normal au mode bypass statique.       1         Passer du mode normal au mode conversion de fréquence.       2         Passer du mode normal au mode bypass de maintenance.       2         Passer du mode normal au mode bypass de maintenance.       2         Passer du mode bypass de maintenance au mode normal.       2         Passer du mode bypass de maintenance.       2         Passer de l'arrêt total au mode normal.       2         Passer du mode pormal au mode normal.       2         Passer du mode normal au mode bypass statique       2         Passer du mode normal au mode bypass statique.       2         Passer du mode normal au mode bypass statique.       2         Passer du mode normal au mode bypass statique.       2         Passer du mode normal au mode bypass de maintenance.       2         Passer du mode normal au mode bypass statique.       2         Passer du mode normal au mode bypass de maintenance.       2         Passer du mode normal au mode bypass de maintenance.       2                                                                           | Mode de sortie de l'ASI unitaire                                 | 12       |
| Démarrer le système d'ASI avec l'assistant activé       1:         Démarrer initialement le système d'ASI avec l'assistant       1:         désactivé       1:         Passer du mode bypass statique au mode normal       1:         Passer du mode normal au mode bypass statique       1:         Passer du mode normal au mode bypass statique       1:         Passer du mode normal au mode bypass de maintenance       2:         Passer du mode normal au mode bypass de maintenance       2:         Passer du mode normal au mode bypass de maintenance       2:         Passer du mode bypass de maintenance au mode normal       2:         Passer du mode bypass de maintenance au mode normal       2:         Passer du mode normal au mode bypass statique       2:         Passer du mode normal au mode bypass statique       2:         Passer du mode normal au mode bypass statique       2:         Passer du mode normal au mode bypass statique       2:         Passer du mode normal au mode bypass statique       2:         Passer du mode normal au mode bypass de maintenance       2:         Passer du mode normal au mode bypass de maintenance       2:         Passer du mode normal au mode bypass de maintenance       2:         Passer du mode normal au mode bypass de maintenance       2:         Passer du mode normal a                                       | Système unitaire                                                 | 12       |
| Démarrer initialement le système d'ASI avec l'assistant       11         Passer du mode bypass statique au mode normal       11         Passer du mode normal au mode bypass statique       11         Passer du mode normal au mode bypass statique       12         Passer du mode conversion de fréquence au mode normal       22         Passer du mode conversion de fréquence au mode normal       22         Passer du mode bypass de maintenance       22         Passer du mode bypass de maintenance au mode normal       22         Passer du mode bypass de maintenance       22         Passer de l'arrêt total au mode normal       24         Passer du mode bypass statique au mode normal       24         Passer du mode normal au mode bypass statique       22         Passer du mode normal au mode bypass statique       22         Passer du mode normal au mode bypass statique       22         Passer du mode normal au mode bypass statique       22         Passer du mode normal au mode bypass de maintenance       22         Passer du mode normal au mode bypass de maintenance       22         Passer du mode normal au mode bypass de maintenance       22         Passer du mode normal au mode bypass de maintenance       22         Passer du mode normal au mode bypass de maintenance       22         Passer du mode nor                                       | Démarrer le système d'ASI avec l'assistant activé                | 12       |
| desactive       11         Passer du mode bypass statique au mode normal       11         Passer du mode normal au mode bypass statique       11         Passer du mode normal au mode conversion de fréquence       21         Passer du mode normal au mode bypass de maintenance       22         Passer du mode bypass de maintenance au mode normal       22         Passer du mode bypass de maintenance au mode normal       22         Passer du mode bypass de maintenance       22         Passer de l'arrêt total au mode normal       24         Arrêt total       22         Passer du mode normal au mode bypass statique       21         Passer du mode normal au mode normal       22         Passer du mode normal au mode bypass statique       22         Passer du mode normal au mode bypass statique       22         Passer du mode normal au mode bypass statique       22         Passer du mode normal au mode bypass de maintenance       22         Passer du mode normal au mode bypass de maintenance       22         Passer du mode normal au mode bypass de maintenance       22         Passer du mode normal au mode bypass de maintenance       22         Passer du mode normal au mode bypass de maintenance       23         Arrêt total       33         Isoler une ASI dans un système                                                                          | Démarrer initialement le système d'ASI avec l'assistant          | 4 -      |
| Passer du mode normal au mode bypass statique       11         Passer du mode normal au mode conversion de fréquence       21         Passer du mode normal au mode bypass de maintenance       22         Passer du mode bypass de maintenance       22         Passer du mode bypass de maintenance       22         Passer du mode bypass de maintenance       22         Passer du mode bypass de maintenance       22         Passer de l'arrêt total       24         Arrêt total       22         Passer du mode normal       24         Arrêt total       22         Passer du mode normal au mode normal       24         Passer du mode normal au mode bypass statique       26         Passer du mode normal au mode bypass statique       27         Passer du mode normal au mode bypass statique       27         Passer du mode normal au mode bypass statique       27         Passer du mode normal au mode bypass statique       22         Passer du mode normal au mode bypass statique       21         Passer du mode normal au mode bypass de maintenance       22         Passer du mode normal au mode bypass statique       22         Passer du mode normal au mode bypass de maintenance       22         Passer du mode normal au mode bypass       31         I                                                                                                    | desactive<br>Passar du modo hypass statiquo au modo pormal       | 15<br>16 |
| Passer du mode normal au mode conversion de fréquence       21         Passer du mode conversion de fréquence au mode normal       22         Passer du mode bypass de maintenance au mode normal       22         Passer du mode bypass de maintenance au mode normal       22         Passer du mode bypass de maintenance au mode normal       22         Passer du mode bypass de maintenance au mode normal       22         Passer de l'arrêt total au mode normal       21         Passer de l'arrêt total au mode normal       21         Système parallèle       21         Démarrer le système en parallèle       22         Passer du mode hormal au mode bypass statique       22         Passer du mode normal au mode bypass statique       22         Passer du mode normal au mode bypass statique       22         Passer du mode normal au mode bypass statique       22         Passer du mode bypass de maintenance       22         Passer du mode bypass de maintenance       22         Passer du mode bypass de maintenance       22         Passer du mode bypass de maintenance       22         Passer du mode bypass de maintenance       23         Arrêt total       30         Isoler une ASI dans un système en parallèle       31         Passer de l'ASI isolée au mode normal                                                                                          | Passer du mode normal au mode bypass statique                    | 10<br>18 |
| Passer du mode conversion de fréquence au mode normal       22         Passer du mode bypass de maintenance       22         Passer du mode bypass de maintenance au mode normal       22         Passer de l'arrêt total       22         Passer de l'arrêt total au mode normal       22         Passer de l'arrêt total au mode normal       21         Système parallèle       21         Démarrer le système en parallèle       22         Passer du mode bypass statique au mode normal       22         Passer du mode normal au mode bypass statique       22         Passer du mode normal au mode bypass statique       22         Passer du mode normal au mode bypass statique       22         Passer du mode normal au mode bypass statique       22         Passer du mode normal au mode bypass statique       22         Passer du mode bypass de maintenance       22         Passer du mode bypass de maintenance       22         Passer du mode bypass de maintenance       22         Passer du mode bypass de maintenance       22         Passer du mode bypass de maintenance       22         Passer du mode bypass de maintenance       23         Arrêt total       33         Isoler une ASI dans un système en parallèle       34         Afficher les informat                                                                                                    | Passer du mode normal au mode conversion de fréquence            | 20       |
| Passer du mode normal au mode bypass de maintenance       2         Passer du mode bypass de maintenance au mode normal       2         Arrêt total       2         Passer de l'arrêt total au mode normal       2         Système parallèle       2         Démarrer le système en parallèle       2         Passer du mode bypass statique au mode normal       2         Passer du mode normal au mode bypass statique       2         Passer du mode normal au mode bypass de maintenance       2         Passer du mode normal au mode bypass de maintenance       2         Passer du mode normal au mode bypass de maintenance       2         Passer du mode normal au mode bypass de maintenance       2         Passer du mode normal au mode bypass de maintenance       2         Passer du mode normal au mode bypass de maintenance       2         Passer du mode normal au mode bypass de maintenance       2         Passer de l'ASI isolée au mode normal       3         Isoler une ASI dans un système en parallèle       3         Passer de l'ASI isolée au mode normal       3         Procédures courantes       3         Afficher les informations produit       3         Afficher les commandes       3         Afficher les défauts       3         Afficher les                                                                                                    | Passer du mode conversion de fréquence au mode normal            | 22       |
| Passer du mode bypass de maintenance au mode normal       22         Arrêt total       22         Passer de l'arrêt total au mode normal       21         Système parallèle       21         Démarrer le système en parallèle       21         Passer du mode bypass statique au mode normal       22         Passer du mode normal au mode bypass statique       21         Passer du mode normal au mode bypass de maintenance       22         Passer du mode normal au mode bypass de maintenance       24         Passer du mode normal au mode bypass de maintenance       24         Passer du mode normal au mode bypass de maintenance       24         Passer du mode normal au mode bypass de maintenance       24         Passer du mode normal au mode bypass de maintenance       24         Passer du mode normal au mode bypass de maintenance       24         Passer du mode normal au mode bypass de maintenance       24         Arrêt total       36         Isoler une ASI dans un système en parallèle       36         Passer de l'ASI isolée au mode normal       37         Afficher les informations produit       33         Afficher les ocommandes       34         Afficher les commandes       34         Afficher les alarmes externes par le biais des contacts secs (en option) <t< td=""><td>Passer du mode normal au mode bypass de maintenance</td><td>23</td></t<> | Passer du mode normal au mode bypass de maintenance              | 23       |
| Affet total       24         Passer de l'arrêt total au mode normal       21         Système parallèle       21         Démarrer le système en parallèle       21         Passer du mode bypass statique au mode normal       22         Passer du mode normal au mode bypass statique       22         Passer du mode normal au mode bypass statique       22         Passer du mode normal au mode bypass de maintenance       24         Passer du mode normal au mode bypass de maintenance       24         Passer du mode bypass de maintenance au mode normal       21         Passer du mode bypass de maintenance au mode normal       21         Arrêt total       30         Isoler une ASI dans un système en parallèle       30         Passer de l'ASI isolée au mode normal       31         Procédures courantes       33         Afficher les informations produit       33         Afficher les valeurs mesurées (ASI et batterie)       33         Afficher les commandes       34         Afficher les défauts       34         Afficher les alarmes externes par le biais des contacts secs (en option)       36         Configuration       38         Paramètres par défaut       34                                                                                                    | Passer du mode bypass de maintenance au mode normal              | 24       |
| Système parallèle       21         Démarrer le système en parallèle       21         Passer du mode bypass statique au mode normal       22         Passer du mode normal au mode bypass statique       22         Passer du mode normal au mode bypass de maintenance       21         Passer du mode bypass de maintenance au mode normal       22         Passer du mode bypass de maintenance au mode normal       22         Passer du mode bypass de maintenance au mode normal       21         Arrêt total       30         Isoler une ASI dans un système en parallèle       30         Passer de l'ASI isolée au mode normal       31         Procédures courantes       33         Afficher les informations produit       33         Afficher les valeurs mesurées (ASI et batterie)       33         Afficher les commandes       34         Afficher les défauts       34         Afficher les alarmes externes par le biais des contacts secs (en option)       36         Configuration       38         Paramètres par défaut       34         Paramètres par défaut       34                                                                                                    | Passer de l'arrêt total au mode normal                           | 24<br>25 |
| Systeme parallele       21         Démarrer le système en parallèle       21         Passer du mode bypass statique au mode normal       22         Passer du mode normal au mode bypass statique       22         Passer du mode normal au mode bypass de maintenance       21         Passer du mode normal au mode bypass de maintenance       22         Passer du mode bypass de maintenance au mode normal       21         Passer du mode bypass de maintenance au mode normal       21         Arrêt total       31         Isoler une ASI dans un système en parallèle       31         Pocédures courantes       33         Procédures courantes       33         Afficher les informations produit       33         Afficher les valeurs mesurées (ASI et batterie)       33         Afficher les commandes       34         Afficher les défauts       34         Afficher les défauts       34         Afficher les alarmes externes par le biais des contacts secs (en option)       34         Configuration       38         Paramètres par défaut       34         Paramètres par défaut       34                                                                                                    |                                                                  | 00       |
| Passer du mode bypass statique au mode normal       2         Passer du mode normal au mode bypass statique       2         Passer du mode normal au mode bypass de maintenance       2         Passer du mode bypass de maintenance au mode normal       2         Passer du mode bypass de maintenance au mode normal       2         Passer du mode bypass de maintenance au mode normal       2         Arrêt total       3         Isoler une ASI dans un système en parallèle       3         Procédures courantes       3         Afficher les informations produit       3         Afficher les valeurs mesurées (ASI et batterie)       3         Afficher les commandes       3         Afficher les défauts       3         Afficher les défauts       3         Afficher les alarmes externes par le biais des contacts secs (en option)       3         Paramètres par défaut       3         Paramètres par défaut       3                                                                                                    | Systeme parallele                                                | 20<br>26 |
| Passer du mode normal au mode bypass statique       2         Passer du mode normal au mode bypass de maintenance       2         Passer du mode bypass de maintenance au mode normal       2         Arrêt total       3         Isoler une ASI dans un système en parallèle       3         Passer de l'ASI isolée au mode normal       3         Procédures courantes       3         Afficher les informations produit       3         Afficher les valeurs mesurées (ASI et batterie)       3         Afficher les commandes       3         Afficher les défauts       3         Afficher les alarmes externes par le biais des contacts secs (en option)       3         Paramètres par défaut       3                                                                                                    | Passer du mode bypass statique au mode normal                    | 20       |
| Passer du mode normal au mode bypass de maintenance       21         Passer du mode bypass de maintenance au mode normal       29         Arrêt total       31         Isoler une ASI dans un système en parallèle       31         Passer de l'ASI isolée au mode normal       32         Procédures courantes       33         Afficher les informations produit       33         Afficher les valeurs mesurées (ASI et batterie)       33         Afficher les commandes       34         Afficher les défauts       34         Afficher les alarmes externes par le biais des contacts secs (en option)       36         Configuration       38         Paramètres par défaut       34                                                                                                    | Passer du mode normal au mode bypass statique                    | 27       |
| Passer du mode bypass de maintenance au mode normal       24         Arrêt total       31         Isoler une ASI dans un système en parallèle       31         Passer de l'ASI isolée au mode normal       31         Procédures courantes       32         Afficher les informations produit       33         Afficher les valeurs mesurées (ASI et batterie)       33         Afficher le journal des événements       34         Activer les commandes       34         Afficher les défauts       34         Afficher les alarmes externes par le biais des contacts secs (en option)       36         Configuration       38         Paramètres par défaut       34                                                                                                    | Passer du mode normal au mode bypass de maintenance              | 28       |
| Arret total                                                                                                    | Passer du mode bypass de maintenance au mode normal              | 29       |
| Passer de l'ASI isolée au mode normal                                                                                                    | Arrei total<br>Isoler une ASI dans un système en parallèle       | 30<br>30 |
| Procédures courantes       3:         Afficher les informations produit       3:         Afficher les valeurs mesurées (ASI et batterie)       3:         Afficher les valeurs mesurées (ASI et batterie)       3:         Afficher les commandes       3:         Activer les commandes       3:         Afficher les défauts       3:         Afficher les alarmes externes par le biais des contacts secs (en option)       3:         Configuration       38         Paramètres par défaut       3:         Paramètres ne nécessitant pas de redémarrage       3:                                                                                                    | Passer de l'ASI isolée au mode normal                            | 31       |
| Afficher les informations produit       3:         Afficher les valeurs mesurées (ASI et batterie)       3:         Afficher le journal des événements       3:         Activer les commandes       3:         Afficher les défauts       3:         Afficher les alarmes externes par le biais des contacts secs (en option)       3:         Configuration       38         Paramètres par défaut       3:         Paramètres par défaut       3:                                                                                                    | Procédures courantes                                             | 33       |
| Afficher les valeurs mesurées (ASI et batterie)                                                                                                    | Afficher les informations produit                                | 33       |
| Affricher le journal des événements                                                                                                    | Afficher les valeurs mesurées (ASI et batterie)                  | 33       |
| Activer les commandes                                                                                                    | Afficher le journal des événements                               | 34       |
| Afficher les alarmes externes par le biais des contacts secs (en<br>option)                                                                                                    | Activer les commandes                                            | 34<br>35 |
| Configuration                                                                                                    | Afficher les alarmes externes par le biais des contacts secs (en | 36       |
| Paramètres par défaut                                                                                                    | Configuration 29                                                 |          |
| Paramètres par détaut                                                                                                    |                                                                  |          |
| Paramètres ne nécessitant nas de redémarrage                                                                                                    | Paramétres par défaut                                            | 38       |
| r arametree ne needeblant pas de redemanage                                                                                                    | Paramètres ne nécessitant pas de redémarrage                     | 39       |

| Informations générales                                        |      |
|---------------------------------------------------------------|------|
| Regier le contraste de l'ecran                                | 39   |
| Régler le format de la date                                   | 4040 |
| Régler la date et l'heure                                     | 40   |
| Régler l'unité de mesure de la température                    | 41   |
| Choisir la langue de l'afficheur                              |      |
| Régler l'alarme sonore                                        |      |
| Définir le mot de passe                                       | 43   |
| Saisir le mot de passe                                        | 44   |
| Activer/désactiver le test des batteries                      | 44   |
| Régler l'intervalle de test des batteries                     | 45   |
| Configurer le niveau d'usure du filtre à poussière            | 45   |
|                                                               |      |
| Paramètres nécessitant un redémarrage                         | 46   |
| Informations générales                                        | 46   |
| Régler le mode de fonctionnement de l'ASI                     |      |
| Régler la tension de sortie                                   |      |
| Régler la fréquence de sortie de l'ASI                        |      |
| Activer/desactiver le demarrage automatique de l'ASI          |      |
| Activer/desactiver le passage en mode bypass                  | 48   |
| Activer/desactiver l'autorisation des transferts avec coupure |      |
| Maintonanco                                                   | 40   |
|                                                               | 49   |
| Remplacement de pièces                                        | 49   |
| Déterminer la nécessité de remplacer une pièce                |      |
| Carte de gestion réseau (NMC)                                 | 49   |
| Filtre                                                        | 50   |
|                                                               |      |
| Dépannage                                                     | 54   |
|                                                               |      |
| Messages d'état et d'alarme                                   | 54   |
| Alarme sonore                                                 | 54   |
| Fenêtre pop-up d'alarme                                       | 54   |
| Codes d'erreur lors de l'initialisation système de l'ASI      | 54   |
| Messages affichés                                             | 55   |

# Informations importantes concernant la sécurité

Lisez attentivement les consignes qui suivent et examinez l'équipement pour vous familiariser avec lui avant de l'installer, de l'utiliser, de le réparer ou de l'entretenir. Les messages de sécurité suivants peuvent apparaître tout au long du présent manuel ou sur l'équipement pour vous avertir des risques potentiels ou attirer votre attention sur des informations qui clarifient ou simplifient une procédure.

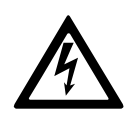

Lorsque ce symbole est ajouté à un message de sécurité de type « Danger » ou « Avertissement », il indique un risque concernant l'électricité pouvant causer des blessures si les consignes ne sont pas suivies.

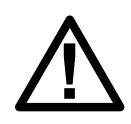

Ceci est le pictogramme de l'alerte de sécurité. Il indique des risques de blessure. Respectez tous les messages de sécurité portant ce symbole afin d'éviter les risques de blessure ou de décès.

### 

**DANGER** indique une situation dangereuse. Si elle n'est pas évitée, **elle provoquera** la mort ou des blessures graves.

Le non-respect de ces instructions provoquera la mort ou des blessures graves.

### AVERTISSEMENT

**AVERTISSEMENT** indique une situation immédiatement dangereuse. Si elle n'est pas évitée, **elle peut provoquer** la mort ou des blessures graves.

Le non-respect de ces instructions peut provoquer la mort, des blessures graves ou des dommages matériels.

### 

**ATTENTION** indique une situation dangereuse. Si elle n'est pas évitée, **elle peut provoquer** des blessures légères ou modérées.

Le non-respect de ces instructions peut provoquer des blessures ou des dommages matériels.

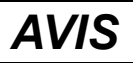

**AVIS** est utilisé pour les problèmes ne créant pas de risques corporels. Le pictogramme de l'alerte de sécurité n'est pas utilisé avec ce type de message de sécurité.

Le non-respect de ces instructions peut provoquer des dommages matériels.

### Remarque

Les équipements électriques doivent être installés, exploités et entretenus par un personnel qualifié. Schneider Electric décline toute responsabilité quant aux conséquences en cas de non-respect des informations fournies dans ce document.

Une personne est dite qualifiée lorsqu'elle dispose des connaissances et du savoir-faire concernant la construction, l'installation et l'exploitation de l'équipement électrique, et qu'elle a reçu une formation de sécurité lui permettant de reconnaître et d'éviter les risques inhérents.

### Mesures de sécurité

### 

**RISQUE DE CHOC ÉLECTRIQUE, D'EXPLOSION OU D'ARC ÉLECTRIQUE** 

Toutes les consignes de sécurité figurant dans ce document doivent être lues, comprises et respectées.

Le non-respect de ces instructions provoquera la mort ou des blessures graves.

### 

#### RISQUE DE CHOC ÉLECTRIQUE, D'EXPLOSION OU D'ARC ÉLECTRIQUE

Ne démarrez pas le système d'ASI après l'avoir relié à l'alimentation. Le démarrage doit être réalisé uniquement par Schneider Electric.

Le non-respect de ces instructions provoquera la mort ou des blessures graves.

# **Présentation**

## Affichage

Les huit voyants situés à gauche de l'écran (1-8) indiquent l'état de fonctionnement de l'ASI. Les quatre touches de navigation en bas à droite de l'interface (10-12) permettent de sélectionner et d'ouvrir les éléments de menu, d'accéder à des informations et de modifier les paramètres de l'ASI. Les deux boutons en haut à droite de l'interface (13-14) permettent d'activer ou de désactiver le mode normal.

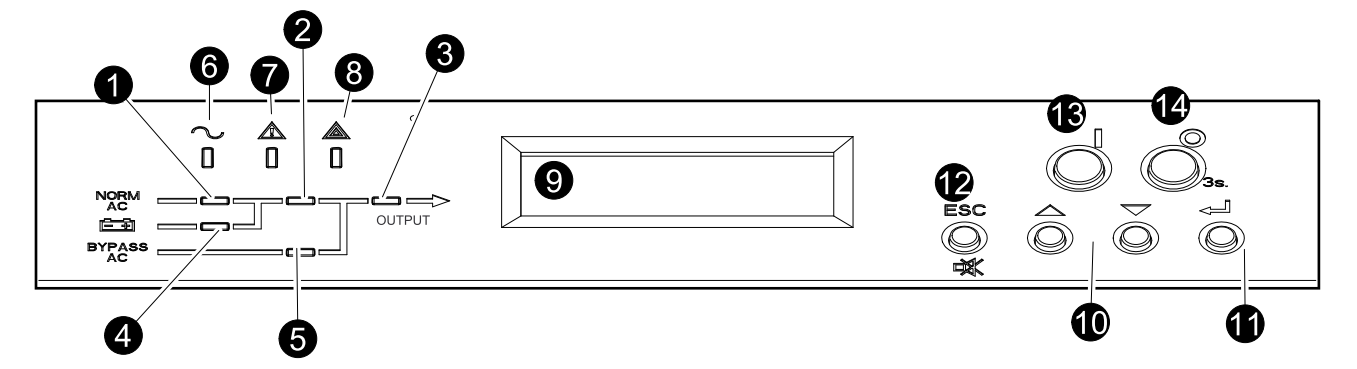

### Voyants

**REMARQUE:** Le schéma synoptique (1-5) indique le flux de l'alimentation électrique et le statut des fonctions principales. Les voyants sont :

- Verts lorsque la fonction est active ;
- Rouges en cas de défaut concernant la fonction ;
- Eteints lorsque la fonction est inactive.

| 1 | PFC      | Vert : la correction du facteur de puissance (PFC) fonctionne sur<br>alimentation CA normale.<br>Rouge : défaut de l'alimentation CA normale, de BUS CC ou panne<br>majeur PFC.<br>Eteint : le PFC est inactif.                                                                                                    |
|---|----------|----------------------------------------------------------------------------------------------------|
| 2 | ONDULEUR | Vert : L'onduleur est actif. <sup>1</sup><br>Rouge : défaut majeur de l'onduleur ou défaut du commutateur statique.<br>Eteint : L'onduleur est désactivé <sup>1</sup>                                                                                                    |
| 3 | CHARGE   | Vert : L'onduleur assure la continuité d'alimentation de la charge <sup>1</sup> ou la<br>charge est alimentée par le bypass CA.<br>Rouge : L'onduleur n'est pas connecté à la charge <sup>1</sup> et la charge n'est<br>pas alimentée par le bypass CA ou QOP est ouvert.<br>Eteint : Le disjoncteur Q3BP du bypass de maintenance est activé<br>(fermé). |
| 4 | BATTERIE | Vert : l'ASI est alimentée par la batterie.<br>Rouge : défaut majeur de la batterie ou du chargeur, ou disjoncteur du<br>circuit de la batterie désactivé.<br>Eteint : batteries en charge ou prêtes à alimenter la charge en cas de<br>défaut de l'alimentation CA ou si la présente configuration de batteries<br>est absente.                          |
| 5 | BYPASS   | Vert : La charge est alimentée par le bypass CA.<br>Rouge : Défaut majeur du bypass, QM2 désactivé en mode normal,<br>QM2 activé en mode conversion de fréquence ou transfert vers le<br>bypass non disponible.<br>Eteint : La charge n'est pas alimentée par le bypass CA.                                                                               |

<sup>1.</sup> Indique le mode double conversion.

| 6 | CHARGE PROTÉGÉE                     | Vert : l'ASI fonctionne en mode normal et la charge est protégée.<br>Eteint : la charge n'est pas protégée par l'ASI ou un défaut majeur est<br>survenu.               |
|---|-------------------------------------|----------------------------------------------------------------------------------------------------|
| 7 | DEFAUT<br>ENVIRONNEMENTAL<br>MINEUR | Orange : un défaut mineur est survenu ou la redondance est perdue<br>dans le système en parallèle.<br>Eteint : aucun défaut mineur                                     |
| 8 | CHARGE NON PROTÉGÉE                 | Rouge : la charge n'est pas protégée (et peut être alimentée par le bypass CA ou une autre ASI en parallèle). L'ASI doit être réparée.<br>Éteint : aucun défaut majeur |

### Écran d'affichage, touches de navigation et boutons Marche/Arrêt

**REMARQUE:** Chaque touche de navigation correspond à une fonction représentée sur l'affichage. La fonction de chaque touche de navigation dépend du menu affiché à l'écran. Le tableau ci-dessous décrit les principales fonctions de l'affichage, de chaque touche de navigation et des boutons MARCHE/ARRET DE L'ONDULEUR.

| 9  | Écran<br>d'affichage    |              | Affiche les alarmes, les données d'état, l'aide et les éléments de configuration.                                                                                                    |
|----|-------------------------|--------------|----------------------------------------------------------------------------------------------------|
| 10 | Touches de navigation   | 10<br>10     | Permettent de parcourir et de sélectionner les éléments de menu.                                                                                                    |
| 11 | Touche<br>Entrée        | ĮÔ           | Permet d'ouvrir certaines options de menu et de confirmer les<br>modifications de paramètres de l'ASI. Toute pression de la touche Entrée<br>est interprétée par l'ASI comme OUI ou la validation d'une commande. |
| 12 | Touche <b>ESC</b>       | ESC          | Permet de revenir à l'écran précédent ou est interprétée comme NON.                                                                                                    |
| 13 | MARCHE<br>ONDU-<br>LEUR | Ő            | Passer en mode normal.                                                                                                    |
| 14 | ARRET<br>ONDU-<br>LEUR  | <b>Ö</b> 3e. | Passez en mode bypass (appuyez 3 secondes sur la touche).                                                                                                    |

### Ecran par défaut

L'écran par défaut s'affiche après l'initialisation et paramétrage de l'ASI. Il permet d'accéder aux fonctions utilisateur de l'affichage.

| MGE Galaxy 300 |  | MGE | Galaxy | 300 |
|----------------|--|-----|--------|-----|
|----------------|--|-----|--------|-----|

ou

| MGE Galaxy | 300i |
|------------|------|
|------------|------|

la touche Entrée et les touches de navigation permettent d'afficher les écrans de menu et de sous-menus à partir desquels vous pouvez contrôler et configurer l'ASI et en surveiller le fonctionnement. Reportez-vous à l'arborescence du menu de la section *Disjoncteurs de l'ASI, page 9*.

#### Ecran de veille

Lorsque l'écran est inactif pendant 30 minutes, l'écran de veille s'active et l'affichage clignote cinq secondes entre les deux écrans ci-dessous. Le rétroéclairage **s'éteint** trois minutes après la dernière activation de l'écran à l'aide d'une des quatre touches de navigation.

| MGE    | Galaxy   | 300 |  |
|--------|----------|-----|--|
| < 5 se | condes > |     |  |

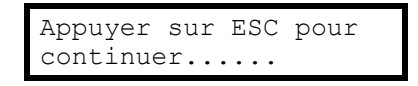

### **Disjoncteurs de l'ASI**

**REMARQUE:** Les disjoncteurs se situent derrière la porte avant, que vous pouvez ouvrir en la poussant légèrement sur le côté droit. Reportez-vous au guide d'installation de l'ASI pour en savoir plus.

| Dis | Disjoncteurs                       |                                                              |  |
|-----|------------------------------------|--------------------------------------------------------------|--|
| А   | A QB Disjoncteur batterie de l'ASI |                                                              |  |
| В   | QM1                                | Disjoncteur d'entrée                                         |  |
| С   | QM2                                | Disjoncteur du bypass statique                               |  |
| D   | Q3BP                               | 3BP Disjoncteur du bypass de maintenance                     |  |
| Е   | QOP                                | Disjoncteur de sortie                                        |  |
|     | QFB                                | Disjoncteur de l'armoire batteries (non illustré ci-dessous) |  |

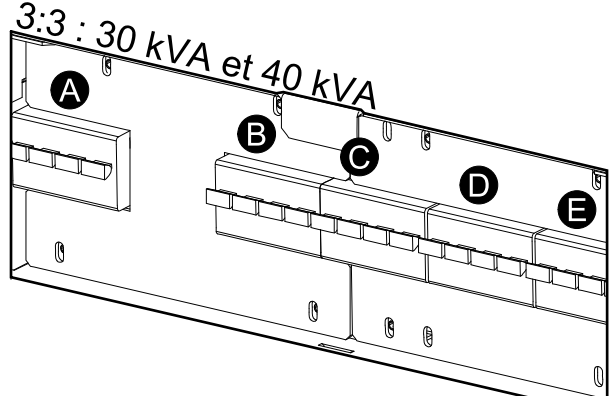

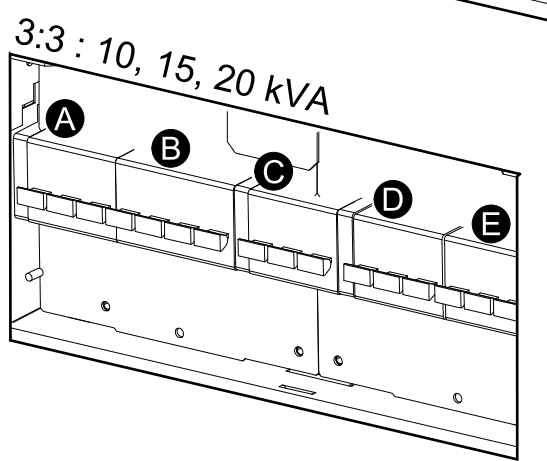

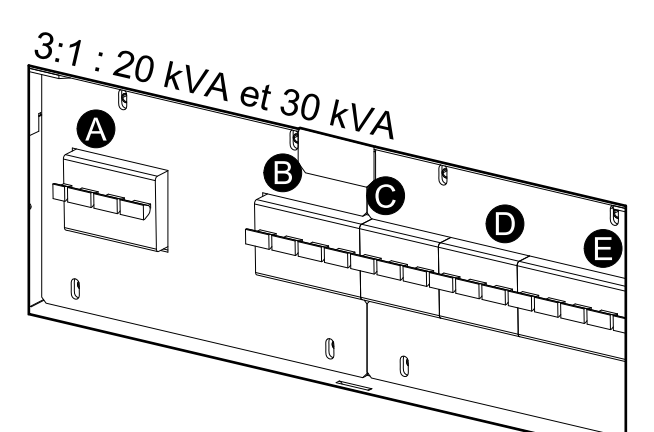

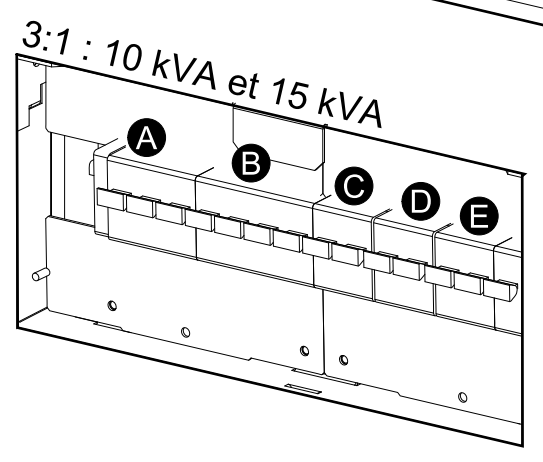

### Arborescence du menu

**REMARQUE:** L'arborescence du menu propose un aperçu rapide des fonctions et vues auxquelles vous pouvez avoir accès. L'écran de l'ASI n'affiche que deux lignes à la fois, même si trois lignes sont parfois représentées ci-dessous.

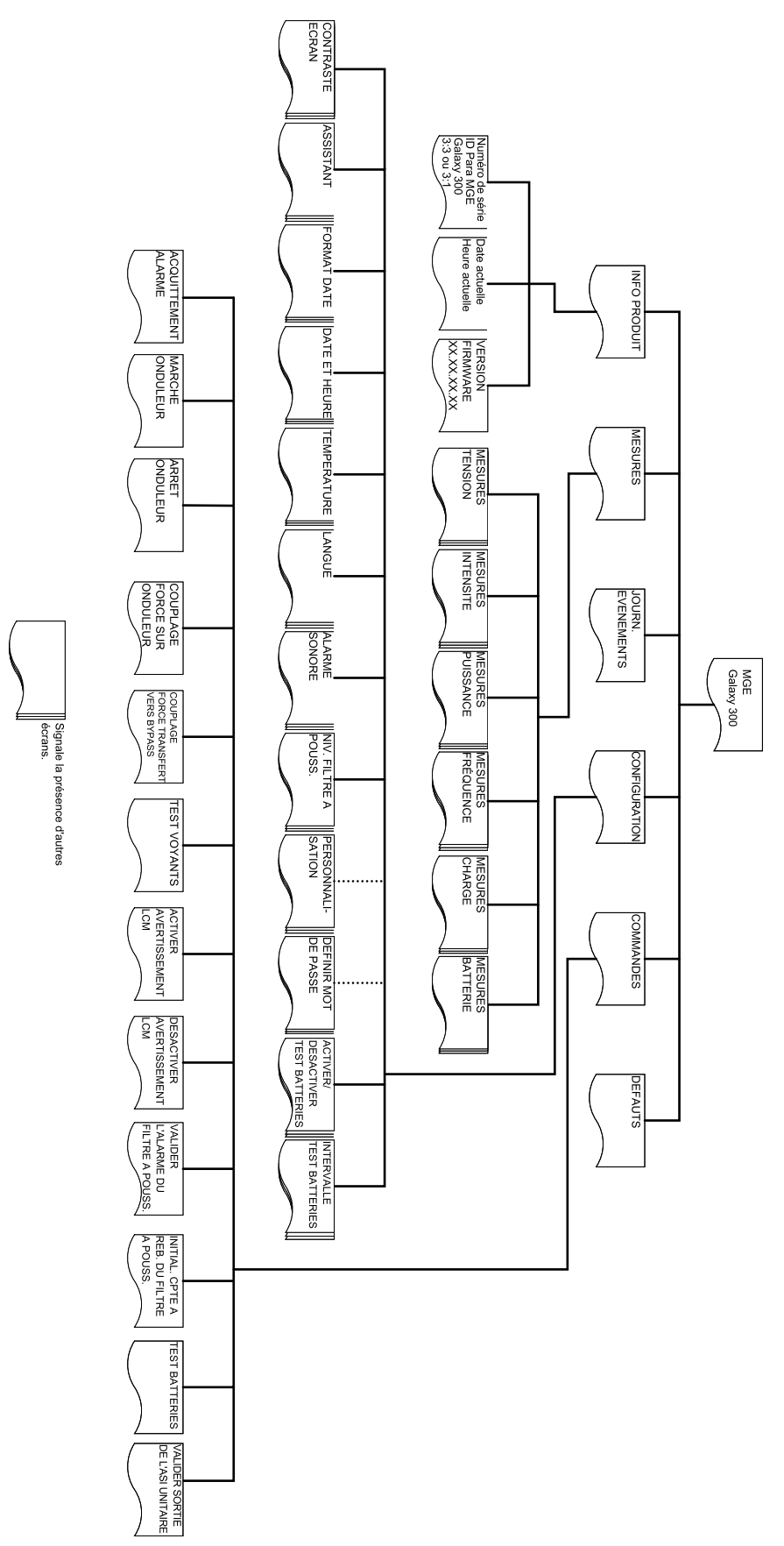

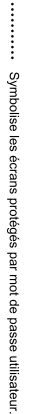

# Utilisation

### **A**DANGER

#### RISQUE DE CHOC ÉLECTRIQUE, D'EXPLOSION OU D'ÉCLAIR D'ARC ÉLECTRIQUE

Avant toute procédure d'utilisation, veillez à ce que le disjoncteur d'entrée (QM1) et le disjoncteur du bypass statique (QM2) soient activés (fermés).

Le non-respect de ces instructions provoquera la mort ou des blessures graves.

### 

RISQUE DE CHOC ÉLECTRIQUE, D'EXPLOSION OU D'ÉCLAIR D'ARC ÉLECTRIQUE

La connexion des câbles d'alimentation et de contrôle doit être réalisée et vérifiée par un technicien qualifié avant toute utilisation.

Le non-respect de ces instructions provoquera la mort ou des blessures graves.

### **A**AVERTISSEMENT

Seul le personnel qualifié et dûment formé est habilité à modifier les paramètres de l'ASI.

Le non-respect de ces instructions peut provoquer la mort, des blessures graves ou des dommages matériels.

### **Modes d'exploitation**

#### Mode normal

L'ASI alimente la charge connectée à partir du secteur. Il convertit l'alimentation secteur en puissance de sortie stabilisée pour la charge connectée tout en rechargeant les batteries.

Ce mode est accessible via l'écran.

### Mode batterie

L'ASI passe en mode batterie si la source d'alimentation secteur tombe en panne ou est en dehors des limites prédéfinies. En mode batterie, l'ASI alimente les charges connectées à partir des batteries internes ou (le cas échéant) externes pendant une période définie. En mode veille, l'ASI peut être démarrée à froid par le biais du bouton MARCHE ONDULEUR ou de l'affichage.

### Mode bypass statique

Le mode bypass statique permet de maintenir l'alimentation de la charge par le bypass CA. Si les conditions pour que l'ASI soit en mode normal ne sont pas respectées, la charge passe du mode normal au mode bypass statique sans que l'alimentation de la charge ne soit interrompue.

#### Mode bypass de maintenance

Le mode bypass de maintenance permet de maintenir l'alimentation de la charge par le secteur lors de la maintenance, des tests ou de la réparation de composants d'alimentation de l'ASI. En mode bypass de maintenance, l'alimentation secteur est envoyée directement à la charge connectée sans passer par **les** fonctions et filtres internes de l'ASI. L'alimentation par batterie n'est pas disponible en mode bypass de maintenance car la configuration de l'ASI est alors totalement isolée.

#### Mode conversion de fréquence

En mode conversion de fréquence, la fréquence de sortie est ajustée à 50 Hz ou 60 Hz selon la tension de sortie paramétrée, qui est établie à 220 V CA, 230 V CA ou 240 V CA pour 50 Hz et 220 V CA ou 230 V CA pour 60 Hz. En mode conversion de fréquence, l'ASI ne peut passer en mode bypass statique ou de maintenance. Le disjoncteur du bypass statique (**QM2**) et le disjoncteur du bypass de maintenance (**Q3BP**) sont **désactivés (ouverts)** et doivent être verrouillés à l'aide d'un cadenas (reportez-vous au guide d'installation pour en savoir plus).

Ce mode est accessible via l'écran.

#### Mode parallèle

Le mode parallèle prend en charge la redondance (1+1). La charge maximale alimentée par une configuration en parallèle est la même que pour une configuration unitaire. En cas de défaut de fonctionnement d'une ASI, l'autre ASI alimente la charge sans interruption. Ce mode doit uniquement être configuré par un technicien Schneider Electric qualifié par APC pour garantir le bon fonctionnement de l'ASI.

**REMARQUE:** Si la communication entre les deux ASI est perdue, les deux ASI conservent l'état actuel et ne peuvent pas basculer entre le mode normal et le mode bypass statique, que ce soit par une opération manuelle ou par des conditions externes telles qu'une charge lourde. N'essayez pas d'arrêter les onduleurs car ils ne peuvent pas être redémarrés pour des raisons de sécurité. Dans ce cas, un technicien qualifié Schneider Electric devra intervenir avant la reprise des opérations.

Ce mode est accessible via l'écran.

#### Mode de sortie de l'ASI unitaire

Ce mode nécessite que le câble en parallèle soit déconnecté ou que l'autre ASI soit arrêtée. Ce mode sera quitté automatiquement lorsque le câble en parallèle est branché et que l'autre ASI est mise sous tension sans erreur d'initialisation parallèle. Ce mode constitue uniquement une méthode temporaire de prise en charge de la charge et l'activation du mode de sortie de l'ASI unitaire n'est pas autorisée sur deux ASI simultanément. Contactez un technicien qualifié Schneider Electric pour reconstruire le système parallèle. Seule une ASI configurée en parallèle est connectée à la charge. Il fonctionne comme un système unitaire, à l'exception du fait que plusieurs alarmes sont affichées et que la charge maximale supportée est la même que pour une configuration unitaire.

### Système unitaire

### Démarrer le système d'ASI avec l'assistant activé

**REMARQUE:** La valeur par défaut de l'assistant est **ACTIVER**, ce qui est indispensable pour pouvoir réaliser cette procédure. Reportez-vous à la section *Activer/désactiver l'assistant, page 40*.

**REMARQUE:** Au démarrage initial, l'assistant de l'ASI vous guide automatiquement pour la sélection des différents paramètres : langue, tension, fréquence et mode. Si vous ignorez une question de l'assistant, la valeur par défaut pour le paramètre est activée. Vous devez réaliser l'ensemble de la procédure une fois avant de pouvoir désactiver l'assistant pour les démarrages ultérieurs du système d'ASI.

**REMARQUE:** Ayez votre mot de passe à portée de main car vous devrez le saisir au cours de la procédure. En cas de doute sur la saisie ou la définition du mot de passe, reportez-vous aux sections *Saisir le mot de passe, page 44* et *Définir le mot de passe, page 43*.

**REMARQUE:** Lorsqu'une valeur a été saisie et confirmée par l'écran **Terminé !**, l'assistant passe automatiquement à la fenêtre suivante au bout de trois secondes.

1. Mettez le système d'ASI sous tension en plaçant le disjoncteur d'entrée (QM1) en position activé (fermé).

**REMARQUE:** Si le message « **Erreur init. système ! Code erreur : 1-x** s'affiche, reportez-vous à la section *., page 54* 

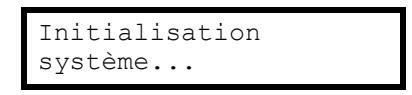

- 2. Lorsque le message Changer la langue ? (O=Entrée, N=Esc) s'affiche, suivez l'une des procédures suivantes :
  - Appuyez sur Entrée pour afficher la liste des langues, sélectionnez l'une des 18 langues à l'aide des touches de navigation et appuyez à nouveau sur Entrée pour confirmer.
  - b. Appuyez sur ESC pour passer à l'écran Modif tension de 2XX V ? (O= Entrée, N=Esc)

| Changer la langue ?<br>(O=Entrée, N=Esc) |   |
|------------------------------------------|---|
| ANGLAIS                                  |   |
| Terminé !                                | ٦ |

**REMARQUE:** Si le disjoncteur de sortie (QOP) est activé (fermé), vous devez Fermer QM1 pour poursuivre config. !, appuyer sur ENTREE, Ouvrir QOP pour poursuivre config. !, puis appuyer sur ENTREE.

**REMARQUE:** Si le disjoncteur de sortie (**QOP**) est activé (fermé), le menu se fige et vous ne pouvez pas poursuivre.

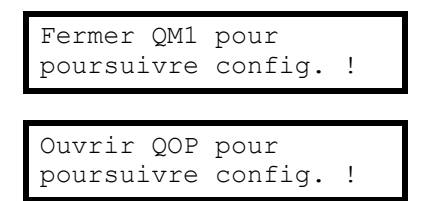

- 3. Lorsque le message **Modif tension de 2XX V ? (O=Entrée, N=Esc)** s'affiche, suivez l'**une** des procédures suivantes :
  - a. Appuyez sur Entrée pour afficher la liste des tensions, sélectionnez l'une des trois propositions (220 V, 230 V ou 240 V) à l'aide des touches de navigation et appuyez à nouveau sur Entrée pour confirmer.
  - b. Appuyez sur ESC pour passer à l'écran Modif fréq. de xxHz ? (O=Entrée, N=Esc)

| Modifier tension de<br>2XX V ?<br>(O=Entrée, N=Esc) |
|-----------------------------------------------------|
| 2XX V                                               |
| Terminé !                                           |

- 4. Lorsque l'invite **Modifier fréq. de XX Hz ? (O=Entrée, N=Esc)** s'affiche, suivez l'**une** des procédures suivantes :
  - Appuyez sur Entrée pour afficher la liste des fréquences, sélectionnez 50 Hz ou 60 Hz à l'aide des touches de navigation et appuyez à nouveau sur Entrée pour confirmer.
  - b. Appuyez sur ESC pour passer à l'écran Modif mode normal/convert./ parallèle de xx Hz ? (O=Entrée, N=Esc)

**REMARQUE:** Le système d'ASI ne prend pas en charge la combinaison 240 V - 60 Hz. Si vous choisissez cette combinaison, vous devrez revenir à l'écran **Modif tension de 2XX V ? (O=Entrée, N=Esc)** afin de modifier la valeur de tension.

| Modifier fréq. de<br>XX Hz ?<br>(O=Entrée, N=Esc) |
|---------------------------------------------------|
| 50Hz                                              |
| Terminé !                                         |
| Sortio 240 V/60 Hz                                |
| non prise en charge !                             |

- 5. Lorsque le message Changer mode xxxx ? (O=Entrée, N=Esc) s'affiche, suivez l'une des procédures suivantes :
  - a. Appuyez sur Entrée pour afficher la liste des modes d'exploitation, sélectionnez l'une des trois propositions (mode normal, mode conversion de fréquence, mode parallèle) à l'aide des touches de navigation et appuyez à nouveau sur Entrée pour confirmer.
  - b. Appuyez sur ESC pour passer à l'écran Enreg. nouvelle config?

| Changer mode xxxx ?<br>(O=Entrée, N=Esc) |
|------------------------------------------|
| MODE NORMAL                              |
| Terminé !                                |

6. Lorsque le message Enreg. nouvelle config. ? s'affiche à l'écran, appuyez sur Entrée pour afficher Enreg. configuration... Attendez la confirmation de l'enregistrement des nouveaux paramètres par le message Configuration terminée !

**REMARQUE:** Si le message **Echec configuration !** s'affiche, l'ASI vous demande : **Démarrer avec valeurs de config. précédentes ?** Appuyez sur **ESC** pour sélectionner de nouveaux paramètres ou sur Entrée pour passer à l'étape suivante sans enregistrer les nouveaux paramètres.

| Enreg. nouvelle<br>config. ? |
|------------------------------|
|                              |
| Configuration<br>terminée !  |

- 7. Lorsque le message **Désactiver assistant ? (O=Entrée, N=Esc)** s'affiche, suivez l'**une** des procédures suivantes :
  - a. Appuyez sur Entrée pour désactiver l'assistant. L'affichage revient à l'écran par défaut trois secondes après l'apparition du message **Terminé** !

**REMARQUE:** Il est fortement recommandé de choisir cette option pour passer ensuite par la fonction de démarrage automatique.

b. Appuyez sur **ESC** pour revenir à l'écran par défaut sans désactiver l'assistant.

| Désactiver assistant ?<br>(O=Entrée, N=Esc) |
|---------------------------------------------|
| Terminé !                                   |
|                                             |
| MGE Galaxy 300                              |

- 8. Placez le disjoncteur du bypass statique (QM2) en position activé (fermé).
- 9. Placez le disjoncteur de sortie (QOP) en position activé (fermé).
- 10. Suivez l'une des procédures suivantes en fonction de votre configuration :
  - a. Configuration sans armoire batteries supplémentaire : Placez le disjoncteur batteries (QB) en position activé (fermé).
  - b. Configuration avec armoire batteries supplémentaire : Veillez à ce que le disjoncteur batterie (QB) soit désactivé (ouvert), puis placez le disjoncteur de l'armoire batteries (QFB) en position activé (fermé).
- 11. L'ASI démarre en mode bypass statique. Contrôlez l'état des voyants pour le mode bypass statique :
  - Voyant PFC : le voyant clignote pendant le chargement du bus CC, puis reste allumé en vert.
  - Voyant CHARGE : vert (si le disjoncteur de sortie (QOP) est activé (fermé) ; rouge dans le cas contraire).
  - Voyant BYPASS : vert
  - Voyant CHARGE NON PROTÉGÉE : rouge
  - Autres voyants : ÉTEINTS

#### Démarrer initialement le système d'ASI avec l'assistant désactivé

- 1. Mettez le système d'ASI sous tension en plaçant le disjoncteur d'entrée (QM1) en position activé (fermé).
- 2. Placez le disjoncteur du bypass statique (QM2) en position activé (fermé).

- 3. Placez le disjoncteur de sortie (QOP) en position activé (fermé).
- 4. Suivez l'une des procédures suivantes en fonction de votre configuration :
  - a. Configuration sans armoire batteries supplémentaire : Placez le disjoncteur batteries (QB) en position activé (fermé).
  - b. Configuration avec armoire batteries supplémentaire : Veillez à ce que le disjoncteur batterie (QB) soit désactivé (ouvert), puis placez le disjoncteur de l'armoire batteries (QFB) en position activé (fermé).
- 5. L'ASI démarre en mode bypass statique. Contrôlez l'état des voyants pour le mode bypass statique :
  - Voyant PFC : le voyant clignote pendant le chargement du bus CC, puis reste allumé en vert.
  - Voyant CHARGE : vert (si le disjoncteur de sortie (QOP) est activé (fermé) ; rouge dans le cas contraire).
  - Voyant BYPASS : vert
  - Voyant CHARGE NON PROTÉGÉE : rouge
  - Autres voyants : ÉTEINTS

#### Passer du mode bypass statique au mode normal

**REMARQUE:** Ne tentez jamais de remettre l'ASI en mode normal sans avoir vérifié l'absence de défaut interne.

REMARQUE: Contrôlez l'état des voyants pour le mode bypass statique :

- Voyant PFC : le voyant clignote pendant le chargement du bus CC, puis reste allumé en vert.
- Voyant CHARGE : vert (si le disjoncteur de sortie (QOP) est activé (fermé) ; rouge dans le cas contraire).
- Voyant BYPASS : vert
- Voyant CHARGE NON PROTÉGÉE : rouge
- Autres voyants : ÉTEINTS

Avant de repasser en mode normal, veillez à ce que le bus CC soit complètement chargé. Dans ce cas, le voyant PFC arrête de clignoter et reste allumé en vert.

**REMARQUE:** Il est possible de quitter le mode bypass en appuyant sur le bouton MARCHE ONDULEUR ou par le biais de l'affichage.

#### A l'aide de l'affichage

- 1. Suivez l'une des procédures suivantes en fonction de votre configuration :
  - a. Configuration sans armoire batteries supplémentaire : Placez le disjoncteur batteries (QB) en position activé (fermé).
  - b. Configuration avec armoire batteries supplémentaire : Veillez à ce que le disjoncteur batterie (QB) soit désactivé (ouvert), puis placez le disjoncteur de l'armoire batteries (QFB) en position activé (fermé).
- 2. Vérifiez que le disjoncteur d'entrée (QM1) est en position activé (fermé).
- 3. Vérifiez que le disjoncteur de sortie (QOP) est en position activé (fermé).
- 4. Vérifiez que le disjoncteur du bypass de maintenance (Q3BP) est en position désactivé (ouvert).
- 5. A partir de l'écran par défaut, appuyez sur Entrée.
- 6. Sélectionnez **COMMANDES** à l'aide des touches de navigation, puis appuyez sur Entrée.

COMMANDES

- 7. Suivez **l'une** des procédures suivantes en fonction du niveau de sécurité souhaité concernant l'état actuel du bypass :
  - a. Le système d'ASI passe en mode normal si le bypass statique est prêt : Sélectionnez MARCHE ONDULEUR à l'aide des touches de navigation, puis appuyez sur Entrée.

MARCHE ONDULEUR

b. L'ASI passe en mode normal quel que soit l'état du bypass : Sélectionnez FORCER TRANSFERT CHARGE VERS INV à l'aide des touches de navigation, puis appuyez sur la touche Entrée.

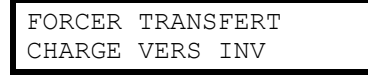

**REMARQUE:** Si la tension du bypass se trouve dans la plage de tension de sortie de l'onduleur, le message **En cours...** s'affiche, suivi de **Commande acceptée !** 

| En cours | •••      |   |
|----------|----------|---|
|          |          |   |
| Commande | acceptée | ! |

# **REMARQUE:** Si le message **Commande non autorisée !** ou **Délai de commande expiré !** s'affiche :

- 1. Vérifiez l'état du disjoncteur.
- 2. Veillez à ce que bus CC soit disponible (le voyant PFC doit être vert).
- 3. Vérifiez l'absence de défaut de l'onduleur (le voyant ONDULEUR est rouge en cas de défaut).
- 8. Contrôlez l'état des voyants pour le mode normal :
  - · Voyant PFC : vert
  - Voyant ONDULEUR : vert
  - · Voyant CHARGE : vert
  - Voyant CHARGE PROTÉGÉE : vert
  - Autres voyants : ÉTEINTS

#### A l'aide du bouton MARCHE ONDULEUR

- 1. Suivez l'une des procédures suivantes en fonction de votre configuration :
  - a. Configuration sans armoire batteries supplémentaire : Placez le disjoncteur batteries (QB) en position activé (fermé).
  - b. Configuration avec armoire batteries supplémentaire : Veillez à ce que le disjoncteur batterie (QB) soit désactivé (ouvert), puis placez le disjoncteur de l'armoire batteries (QFB) en position activé (fermé).
- 2. Vérifiez que le disjoncteur d'entrée (QM1) est en position activé (fermé).
- 3. Vérifiez que le disjoncteur de sortie (QOP) est en position activé (fermé).
- 4. Vérifiez que le disjoncteur du bypass de maintenance (Q3BP) est en position désactivé (ouvert).

5. Appuyez sur le bouton MARCHE ONDULEUR.

**REMARQUE:** Si la tension du bypass se trouve dans la plage de tension de sortie de l'onduleur, le message **En cours...** s'affiche, suivi de **Commande acceptée !** 

| En cours | •••      |   |
|----------|----------|---|
|          |          |   |
| Commande | acceptée | ! |

**REMARQUE:** Si la tension du bypass se trouve en dehors de la plage de tension de sortie de l'onduleur, le message **Validation du couplage avec trou ?** s'affiche. Si vous appuyez sur la touche Entrée pour confirmer, une perte d'alimentation de la charge de 20-30 ms survient. Si la charge est trop sensible pour permettre une telle perte d'alimentation, appuyez sur la touche **ESC** pour revenir à l'écran précédent et attendez que la tension du bypass et la tension de sortie de l'onduleur soient synchrones, puis réessayez.

```
Validation du couplage
avec trou ?
```

### **REMARQUE:** Si le message **Commande non autorisée !** ou **Délai de commande expiré !** s'affiche :

- 1. Vérifiez l'état du disjoncteur.
- 2. Veillez à ce que bus CC soit disponible (le voyant PFC doit être vert).
- Vérifiez l'absence de défaut de l'onduleur (le voyant ONDULEUR est rouge en cas de défaut).
- 6. Contrôlez l'état des voyants pour le mode normal :
  - Voyant PFC : vert
  - Voyant ONDULEUR : vert
  - Voyant CHARGE : vert
  - Voyant CHARGE PROTÉGÉE : vert
  - Autres voyants : ÉTEINTS

#### Passer du mode normal au mode bypass statique

**REMARQUE:** Ne tentez jamais de remettre l'ASI en mode bypass statique sans avoir vérifié l'absence de défaut du bypass.

REMARQUE: Contrôlez l'état des voyants pour le mode normal :

- Voyant PFC : vert
- Voyant ONDULEUR : vert
- Voyant CHARGE : vert
- Voyant CHARGE PROTÉGÉE : vert
- Autres voyants : ÉTEINTS

**REMARQUE:** En mode bypass statique, la charge n'est pas protégée par l'ASI et la puissance de sortie n'est pas stabilisée.

**REMARQUE:** Il est possible de passer en mode bypass statique en appuyant sur le bouton ARRET ONDULEUR ou par le biais de l'affichage.

#### A l'aide de l'affichage

1. A partir de l'écran par défaut, appuyez sur Entrée.

2. Sélectionnez **COMMANDES** à l'aide des touches de navigation, puis appuyez sur Entrée.

COMMANDES

- 3. Suivez **l'une** des procédures suivantes en fonction du niveau de sécurité souhaité concernant l'état actuel du bypass :
  - a. Le système d'ASI passe en mode bypass statique si l'état du mode normal est prêt : Sélectionnez **ARRET ONDULEUR** à l'aide des touches de navigation, puis appuyez sur Entrée.

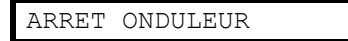

**REMARQUE:** il est fortement recommandé de sélectionner l'option (A) pour éviter toute perte d'alimentation.

b. L'ASI passe en mode bypass statique quel que soit l'état du mode normal : Sélectionnez DECOUPLAGE FORCE UTILISATION VERS BYP à l'aide des touches de navigation, puis appuyez sur la touche Entrée.

| DECOUPLAGE H | FORCE |     |  |
|--------------|-------|-----|--|
| UTILISATION  | VERS  | BYP |  |

 Lorsque le message Risque coupure utilisation, continuer ? s'affiche, appuyez sur la touche Entrée pour continuer (ou sur ESC pour revenir à l'écran précédent).

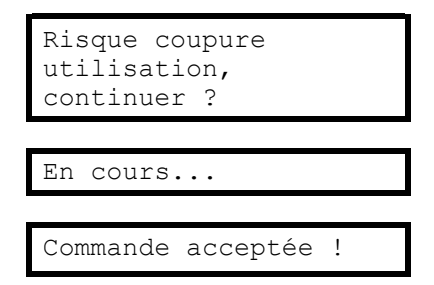

- 5. Contrôlez l'état des voyants pour le mode bypass statique :
  - Voyant CHARGE : vert (si le disjoncteur de sortie (QOP) est activé (fermé) ; rouge dans le cas contraire).
  - Voyant BYPASS : vert
  - CHARGE NON PROTÉGÉE : rouge

#### A l'aide du bouton ARRET ONDULEUR

1. Appuyez sur le bouton ARRET ONDULEUR.

**REMARQUE:** Si la tension du bypass se trouve dans la plage de tension de sortie de l'onduleur, le message **En cours...** s'affiche, suivi de **Commande** acceptée !

| En cours | • • •    |   |  |
|----------|----------|---|--|
|          |          |   |  |
| Commande | acceptée | ! |  |

**REMARQUE:** Si la tension du bypass se trouve en dehors de la plage de tension de sortie de l'onduleur, le message **Validation du couplage avec trou ?** s'affiche. Si vous appuyez sur la touche Entrée pour confirmer, une perte d'alimentation de la charge de 20-30 ms survient. Si la charge est trop sensible pour permettre une telle perte d'alimentation, appuyez sur la touche **ESC** pour revenir à l'écran précédent et attendez que la tension du bypass et la tension de sortie de l'onduleur soient synchrones, puis réessayez.

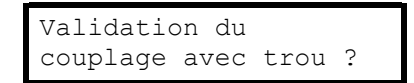

- 2. Contrôlez l'état des voyants pour le mode bypass statique :
  - Voyant CHARGE : vert (si le disjoncteur de sortie (QOP) est activé (fermé) ; rouge dans le cas contraire).
  - Voyant BYPASS : vert
  - Voyant CHARGE NON PROTÉGÉE : rouge

#### Passer du mode normal au mode conversion de fréquence

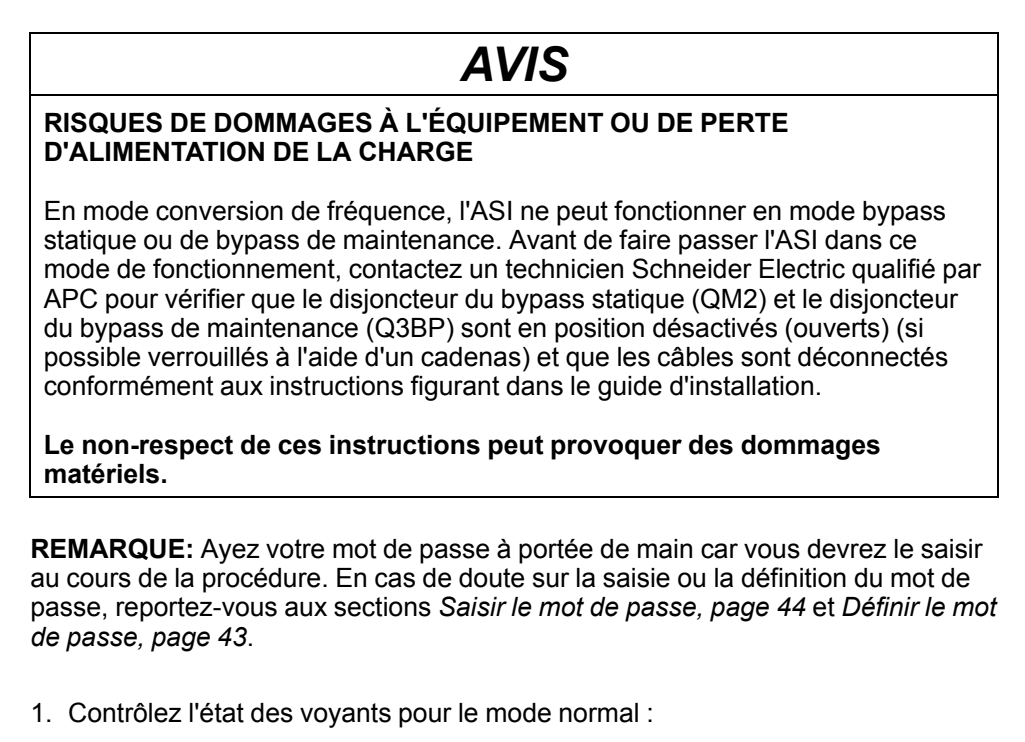

- Voyant PFC : vert
- Voyant ONDULEUR : vert
- Voyant CHARGE : vert
- Voyant CHARGE PROTÉGÉE : vert
- · Autres voyants : ÉTEINTS

- 2. Placez le disjoncteur du bypass statique (QM2) en position désactivé (ouvert).
- 3. Placez le disjoncteur de sortie (QOP) en position désactivé (ouvert).
- 4. Sélectionnez **CONFIGURATION** à l'aide des touches de navigation, puis appuyez sur Entrée.

CONFIGURATION

5. Sélectionnez **PERSONNALISATION** à l'aide des touches de navigation, puis appuyez sur Entrée.

PERSONNALISATION

6. Sélectionnez **MODE FONCTIONNEMENT ASI** à l'aide des touches de navigation, puis appuyez sur Entrée.

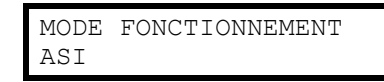

7. Sélectionnez **Mode convert. fréquence** à l'aide des touches de navigation, puis appuyez sur Entrée.

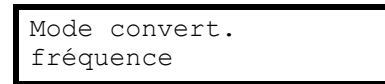

8. Appuyez sur la touche ESC pour revenir au MODE FONCTIONNEMENT ASI.

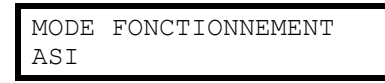

9. Appuyez de nouveau sur la touche ESC. Le message Arrêter tous ondul. et enreg. nouv. config. ? s'affichera

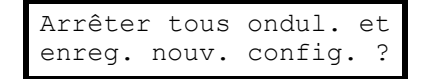

- 10. Appuyez sur la touche Entrée pour confirmer.
- 11. Le message **Enreg. configuration...** s'affiche.

Enreg. configuration..

**REMARQUE:** L'un des deux messages suivants s'affiche : **Configuration** terminée ! ou Echec configuration !

12. Attendez que les onduleurs redémarrent et que le PFC soit complètement chargé.

**REMARQUE:** Veillez à ce que le disjoncteur du bypass statique **(QM2)** et le disjoncteur du bypass de maintenance **(Q3BP)** soient en position **désactivés (ouverts)**. Dans le cas contraire, le transfert ne sera pas autorisé.

- 13.Lorsque le voyant PFC passe au vert, appuyez sur le bouton MARCHE ONDULEUR.
- 14. Placez le disjoncteur de sortie (QOP) en position activé (fermé).

15. Contrôlez l'état des voyants pour le mode conversion de fréquence :

- Voyant PFC : vert
- Voyant ONDULEUR : vert
- Voyant CHARGE : vert
- Voyant BYPASS : ÉTEINTS
- Voyant CHARGE PROTÉGÉE : vert
- Autres voyants : ÉTEINTS

#### Passer du mode conversion de fréquence au mode normal

### AVIS

#### PERTE D'ALIMENTATION DE LA CHARGE

Si le disjoncteur de sortie QOP est ouvert pendant que l'ASI est en mode conversion de fréquence, la charge ne sera pas transférée, mais subira une perte d'alimentation.

# Le non-respect de ces instructions peut provoquer des dommages matériels.

**REMARQUE:** Ayez votre mot de passe à portée de main car vous devrez le saisir au cours de la procédure. En cas de doute sur la saisie ou la modification du mot de passe, reportez-vous à la section *Définir le mot de passe, page 43*.

- 1. Contrôlez l'état des voyants pour le mode conversion de fréquence :
  - · Voyant PFC : vert
  - Voyant ONDULEUR : vert
  - Voyant CHARGE : vert
  - Voyant BYPASS : ÉTEINTS
  - Voyant CHARGE PROTÉGÉE : vert

**REMARQUE:** Veillez à ce que le disjoncteur du bypass statique (QM2) et le disjoncteur de sortie (QOP) soient en position désactivés (ouverts). Dans le cas contraire, le transfert échouera. Lorsque le disjoncteur de sortie (QOP) est désactivé (ouvert), le message DISJONCTEUR QOP OUVERT DEFECTUEUX s'affiche. Lorsque ce message s'affiche, appuyez deux fois sur ESC pour revenir à l'écran par défaut.

2. Sélectionnez **CONFIGURATION** à l'aide des touches de navigation, puis appuyez sur Entrée.

CONFIGURATION

 Sélectionnez PERSONNALISATION à l'aide des touches de navigation, puis appuyez sur Entrée. Entrez ensuite votre mot de passe (par défaut : 000) pour continuer vers le menu suivant.

PERSONNALISATION

4. Sélectionnez **MODE FONCTIONNEMENT ASI** à l'aide des touches de navigation, puis appuyez sur Entrée.

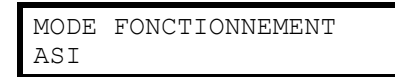

5. Sélectionnez **MODE NORMAL** à l'aide des touches de navigation, puis appuyez sur Entrée. Le message **SELECTIONNÉ** ! s'affichera à l'écran.

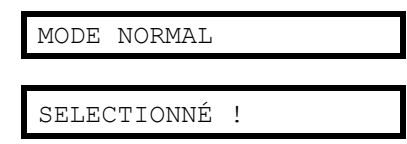

6. Appuyez deux fois sur la touche **ESC**. Le message **Arrêter tous convertiss. et enreg. nouv. config. ?** s'affichera

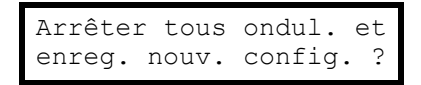

- 7. Appuyez sur la touche Entrée pour confirmer.
- 8. Le message Enreg. configuration... s'affiche.

Enreg. configuration..

**REMARQUE:** L'un des deux messages suivants s'affiche : **Configuration terminée !** ou **Echec configuration !** Appuyez plusieurs fois sur **ESC** pour revenir à l'écran par défaut.

- 9. Attendez que les onduleurs redémarrent et que le PFC soit complètement chargé.
- 10. Placez le disjoncteur de sortie (QOP) en position activé (fermé).
- 11. Placez le disjoncteur du bypass statique (QM2) en position activé (fermé).
- 12. Appuyez sur le bouton MARCHE ONDULEUR.

13.Contrôlez l'état des voyants pour le mode normal :

- Voyant PFC : vert
- Voyant ONDULEUR : vert
- Voyant BYPASS : ÉTEINTS
- Voyant CHARGE : vert
- Voyant CHARGE PROTÉGÉE : vert
- Autres voyants : Éteints

#### Passer du mode normal au mode bypass de maintenance

- 1. Vérifiez que le disjoncteur du bypass statique (QM2) est en position activé (fermé).
- 2. Activez le mode bypass statique par le biais de l'affichage ou du bouton ARRET ONDULEUR. Reportez-vous à la section *Passer du mode normal au mode bypass statique, page 18*.

REMARQUE: La charge n'est désormais plus protégée par l'ASI.

**REMARQUE:** Veillez à ce que la charge soit alimentée par une source de bypass CA.

- 3. Placez le disjoncteur du bypass de maintenance (Q3BP) en position activé (fermé).
- 4. Placez le disjoncteur d'entrée (QM1) en position désactivé (ouvert), puis le disjoncteur du bypass statique (QM2) en position désactivé (ouvert).
- 5. Placez le disjoncteur de sortie (QOP) en position désactivé (ouvert). La charge n'est désormais plus alimentée par l'ASI.

- 6. Suivez l'une des procédures suivantes en fonction de votre configuration :
  - a. Configuration sans armoire batteries supplémentaire : Placez le disjoncteur batterie (QB) en position désactivé (ouvert).
  - b. Configuration avec armoire batteries supplémentaire : Veillez à ce que le disjoncteur batterie (QB) soit désactivé (ouvert), puis placez le disjoncteur de l'armoire batteries (QFB) en position désactivé (ouvert).

#### Passer du mode bypass de maintenance au mode normal

**REMARQUE:** Ne tentez jamais de remettre l'ASI en mode normal sans avoir vérifié l'absence de défaut interne.

- 1. Placez le disjoncteur de sortie (QOP) et le disjoncteur du bypass statique (QM2) en position activés (fermés). La continuité d'alimentation de la charge est désormais assurée par l'ASI.
- Placez le disjoncteur du bypass de maintenance (Q3BP) en position désactivé (ouvert).
- 3. Contrôlez l'état des voyants pour le mode bypass :
  - Voyant BYPASS : vert
  - Voyant CHARGE : vert
- 4. Suivez l'une des procédures suivantes en fonction de votre configuration :
  - Configuration sans armoire batteries supplémentaire : Placez le disjoncteur batteries (QB) en position activé (fermé).
  - b. Configuration avec armoire batteries supplémentaire : Veillez à ce que le disjoncteur batterie (QB) soit désactivé (ouvert), puis placez le disjoncteur de l'armoire batteries (QFB) en position activé (fermé).
- 5. Placez le disjoncteur d'entrée (QM1) en position activé (fermé).

**REMARQUE:** L'onduleur est désormais **hors tension** et le chargement du bus CC commence. Attendez que le bus CC soit complètement chargé avant de continuer. Si la fonction **DEMARRAGE AUTO ASI** est activée sous **PERSONNALISATION**, l'ASI démarre automatiquement. Dans le cas contraire, l'onduleur est **hors tension** et doit être mis **sous tension** à l'aide du bouton MARCHE ONDULEUR ou de l'affichage. Reportez-vous à la section *Passer du mode bypass statique au mode normal, page 16*.

- 6. Veillez à ce que l'**ONDULEUR** soit **sous tension**. Contrôlez l'état des voyants pour le mode normal :
  - Voyant PFC : vert
  - Voyant ONDULEUR : vert
  - Voyant CHARGE : vert
  - Voyant CHARGE PROTÉGÉE : vert
  - Autres voyants : ÉTEINTS

REMARQUE: la charge est désormais protégée par l'ASI.

#### Arrêt total

**REMARQUE:** Vous devez **désactiver** la charge alimentée par les ASI pour pouvoir effectuer cette procédure.

- 1. Vérifiez que la charge alimentée par les ASI est hors tension.
- Activez le mode bypass statique par le biais de l'affichage ou du bouton ARRET ONDULEUR. Reportez-vous à la section *Passer du mode normal au mode* bypass statique, page 18.

- 3. Passez le disjoncteur de sortie (QOP) et le disjoncteur du bypass statique (QM2) en position désactivé (ouvert) sur les deux ASI.
- 4. Placez le disjoncteur d'entrée (QM1) en position désactivé (ouvert).
- 5. Suivez l'une des procédures suivantes en fonction de votre configuration :
  - a. Configuration sans armoire batteries supplémentaire : Placez le disjoncteur batterie (QB) en position désactivé (ouvert).
  - b. Configuration avec armoire batteries supplémentaire : Veillez à ce que le disjoncteur batterie (QB) soit désactivé (ouvert), puis placez le disjoncteur de l'armoire batteries (QFB) en position désactivé (ouvert).

#### Passer de l'arrêt total au mode normal

- 1. Mettez le système d'ASI sous tension en plaçant le disjoncteur d'entrée (QM1) en position activé (fermé).
- 2. Placez le disjoncteur du bypass statique (QM2) en position activé (fermé).
- 3. Placez le disjoncteur de sortie (QOP) en position activé (fermé).
- 4. Suivez l'une des procédures suivantes en fonction de votre configuration :
  - a. Configuration sans armoire batteries supplémentaire : Placez le disjoncteur batteries (QB) en position activé (fermé).
  - b. Configuration avec armoire batteries supplémentaire : Veillez à ce que le disjoncteur batterie (QB) soit désactivé (ouvert), puis placez le disjoncteur de l'armoire batteries (QFB) en position activé (fermé).
- 5. L'ASI démarre en mode bypass statique. Contrôlez l'état des voyants pour le mode bypass statique :
  - Voyant PFC : le voyant clignote pendant le chargement du bus CC, puis reste allumé en vert.
  - Voyant CHARGE : vert (si le disjoncteur de sortie (QOP) est activé (fermé) ; rouge dans le cas contraire).
  - Voyant BYPASS : vert
  - Voyant CHARGE NON PROTÉGÉE : rouge
  - Autres voyants : ÉTEINTS

### Système parallèle

**REMARQUE:** Pour simplifier la description de l'exploitation en parallèle, une ASI est appelée ASI 1 et l'autre ASI 2, mais il n'y a aucune différence entre ces deux unités.

#### Démarrer le système en parallèle

**REMARQUE:** Avant de démarrer le système en parallèle, assurez-vous que le câble en parallèle est bien branché entre les deux unités.

**REMARQUE:** Après l'initialisation du système et l'assistant (si activé), si l'invite **Perte ASI parallèle //, valider sortie de l'ASI unitaire ?** s'affiche à l'écran, veuillez contrôler le branchement du câble en parallèle. Si l'invite ne disparaît pas après cela, appuyez sur Entrée pour valider. Les messages **Succès !** ou **Echec** vous indiquent si la sortie d'ASI unitaire est activée ou non pour l'alimentation temporaire. Sinon, désactivez la sortie d'ASI unitaire en appuyant sur **ESC**. Contactez un technicien qualifié Schneider Electric pour reconstruire le système parallèle.

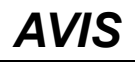

Le mode de sortie d'ASI unitaire constitue uniquement une méthode temporaire de prise en charge de la charge et aucune redondance n'est fournie dans ce cas.

Le non-respect de ces instructions peut provoquer des dommages matériels.

1. Mettez le système sous tension en plaçant le disjoncteur d'entrée (QM1) en position activé (ouvert) sur les deux ASI.

**REMARQUE:** Si l'assistant est activé, reportez-vous aux étapes 2 à 7 de la section *Démarrer le système d'ASI avec l'assistant activé, page 12* pour réaliser l'ensemble de la procédure sur les deux ASI. Il est fortement recommandé de désactiver l'assistant.

**REMARQUE:** Si le message « **Erreur init. système ! Code erreur : 1-x** apparaît sur l'écran, consultez « Codes d'erreur pour l'initialisation du système ASI » sous la section *Messages d'état et d'alarme, page 54*.

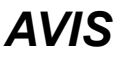

N'activez pas la sortie d'ASI unitaire sur les deux ASI simultanément car le produit serait endommagé.

Le non-respect de ces instructions peut provoquer des dommages matériels.

- Placez le disjoncteur du bypass statique (QM2) en position activé (fermé) sur les deux ASI.
- 3. Placez le disjoncteur de sortie (QOP) en position activé (fermé) sur les deux ASI.
- 4. Suivez l'**une** des procédures suivantes en fonction de votre configuration sur les deux ASI :
  - a. Configuration sans armoire batteries supplémentaire : Placez le disjoncteur batteries (QB) en position activé (fermé).
  - b. Configuration avec armoire batteries supplémentaire : Veillez à ce que le disjoncteur batterie (QB) soit désactivé (ouvert), puis placez le disjoncteur de l'armoire batteries (QFB) en position activé (fermé).

- 5. Les deux ASI démarrent en mode bypass statique. Contrôlez l'état des voyants pour le mode bypass statique :
  - Voyant PFC : le voyant clignote vert pendant le chargement du bus CC, puis reste allumé en vert.
  - Voyant CHARGE : vert (si le disjoncteur de sortie (QOP) est activé (fermé) ; rouge dans le cas contraire).
  - Voyant BYPASS : vert
  - Voyant CHARGE NON PROTÉGÉE : rouge
  - Autres voyants : ÉTEINTS

#### Passer du mode bypass statique au mode normal

**REMARQUE:** Si l'ASI 1 a été placée en mode normal mais si l'ASI 2 reste en mode bypass statique, il n'y aura aucune sortie depuis le bypass statique de l'ASI 2. Le voyant du bypass de l'ASI 2 est donc éteint et le voyant de charge de l'ASI 2 est rouge.

**REMARQUE**: Reportez-vous à la section *Passer du mode bypass statique au mode normal, page 16* pour plus d'informations sur le passage d'une ASI du mode bypass statique au mode normal.

- 1. Passez l'ASI 1 du mode bypass statique au mode normal. Vérifiez que les voyants de l'ASI 1 qui fonctionne à présent en mode normal sont :
  - Voyant PFC : vert
  - Voyant ONDULEUR : vert
  - Voyant CHARGE : vert
  - · Voyant CHARGE PROTÉGÉE : vert
  - Voyant d'environnement et de défaut mineur : orange
  - Autres voyants : ÉTEINTS

Simultanément, l'ASI 2 est verrouillée sur charge **désactivée** à partir du mode bypass statique. Vérifiez que les voyants de l'ASI 2 sont :

- Voyant PFC : vert
- Voyant CHARGE : rouge
- Voyant BYPASS : ÉTEINTS
- Voyant CHARGE PROTÉGÉE : rouge
- Voyant d'environnement et de défaut mineur : orange
- Autres voyants : ÉTEINTS
- 2. Passez l'ASI 2 du mode bypass statique au mode normal.
- 3. Contrôlez l'état des voyants pour vérifier que les deux ASI sont en mode normal :
  - Voyant PFC : vert
  - Voyant ONDULEUR : vert
  - Voyant CHARGE : vert
  - Voyant CHARGE PROTÉGÉE : vert
  - Autres voyants : ÉTEINTS

#### Passer du mode normal au mode bypass statique

**REMARQUE:** Si une ASI est toujours en mode normal, l'autre ASI n'est pas autorisée à alimenter en mode bypass statique même si elle a été basculée dans ce mode.

**REMARQUE:** Reportez-vous à la section *Passer du mode normal au mode bypass statique, page 18* pour plus d'informations sur le passage d'une ASI du mode normal au mode bypass statique.

- Passez l'ASI 1 du mode normal au mode bypass statique. L'ASI 1 est à présent verrouillée sur charge désactivée à partir du mode normal. Vérifiez que les voyants de l'ASI 1 sont :
  - Voyant PFC : vert
  - Voyant CHARGE : vert
  - Voyant CHARGE PROTÉGÉE : rouge
  - Autres voyants : ÉTEINTS

Simultanément, l'ASI 2 fonctionne toujours en mode normal. Vérifiez que les voyants de l'ASI 2 sont :

- · Voyant PFC : vert
- Voyant ONDULEUR : vert
- Voyant CHARGE : vert
- · Voyant CHARGE PROTÉGÉE : vert
- · Voyant d'environnement et de défaut mineur : orange
- Autres voyants : ÉTEINTS

**REMARQUE:** Dans ce cas, le commutateur statique de l'ASI 1 ne peut pas être fermé en mode bypass statique et aucune sortie de tension n'est présente sur le bypass statique de l'ASI 1.

- 2. Passez l'ASI 2 du mode normal au mode bypass statique.
- 3. Contrôlez l'état des voyants pour le mode bypass statique des deux ASI :
  - Voyant CHARGE : vert (si le disjoncteur de sortie (QOP) est activé (fermé) ; rouge dans le cas contraire).
  - Voyant BYPASS : vert
  - Voyant CHARGE NON PROTÉGÉE : rouge

#### Passer du mode normal au mode bypass de maintenance

**REMARQUE:** Ne basculez pas le disjoncteur du bypass de maintenance (Q3BP) en position Activé (fermé) lorsque la charge est prise en charge par l'onduleur de l'autre ASI.

- 1. Confirmez que le disjoncteur du bypass statique (QM2) est en position activé (fermé) sur les deux ASI.
- Passez l'ASI 1 du mode normal au mode bypass statique. L'ASI 1 est à présent verrouillée sur charge désactivée. La charge est prise en charge par l'ASI 2 qui fonctionne toujours en mode normal.

**REMARQUE:** Reportez-vous à la section *Passer du mode normal au mode bypass statique, page 18* pour plus d'informations sur l'opération.

REMARQUE: Q3BP ne doit pas être fermé.

- 3. Placez le disjoncteur de sortie d'ASI 1 (QOP) en position désactivé (ouvert).
- 4. Passez l'ASI 2 du mode normal au mode bypass statique.

**REMARQUE:** La charge est alimentée par le bypass statique de l'ASI 2.

5. Placez le disjoncteur du bypass de maintenance de l'ASI 2 (Q3BP) en position activé (fermé).

**REMARQUE:** La charge est alimentée par le bypass statique et le bypass de maintenance de l'ASI 2.

6. Placez le disjoncteur de sortie d'ASI 2 (QOP) en position désactivé (ouvert).

**REMARQUE:** L'ASI 2 est complètement isolée de la charge et la charge est alimentée par le bypass de maintenance de l'ASI 2.

7. Placez le disjoncteur du bypass de maintenance de l'ASI 1 (Q3BP) en position activé (fermé).

**REMARQUE:** L'ASI 1 est à présent aussi complètement isolée de la charge et la charge est alimentée par le bypass de maintenance des deux ASI.

- 8. Passez le disjoncteur d'entrée (QM1) et le disjoncteur du bypass statique (QM2) en position désactivé (ouvert) sur les deux ASI.
- 9. Suivez l'**une** des procédures suivantes en fonction de votre configuration sur les deux ASI :
  - a. Configuration sans armoire batteries supplémentaire : Placez le disjoncteur batterie (QB) en position désactivé (ouvert).
  - b. Configuration avec armoire batteries supplémentaire : Veillez à ce que le disjoncteur batterie (QB) soit désactivé (ouvert), puis placez le disjoncteur de l'armoire batteries (QFB) en position désactivé (ouvert).

#### Passer du mode bypass de maintenance au mode normal

- 1. Assurez-vous que le câble en parallèle est branché entre les deux ASI en parallèle.
- 2. Placez le disjoncteur de sortie (QOP) en position activé (fermé) sur l'ASI 1.
- 3. Placez le disjoncteur du bypass de maintenance (Q3BP) de l'ASI 2 en position désactivé (ouvert).
- Passez le disjoncteur d'entrée (QM1) de l'ASI 1 et le disjoncteur du bypass statique (QM2) en position activé (fermé).
- Lorsque le message Perte ASI parallèle //, valider la sortie d'ASI unitaire ? s'affiche sur l'ASI 1 environ 20 secondes plus tard, appuyez sur Entrée pour activer la sortie d'ASI unitaire.

**REMARQUE:** La charge est à présent alimentée par le bypass statique et le bypass de maintenance de l'ASI 1.

- 6. Placez le disjoncteur du bypass de maintenance de l'ASI 1 (Q3BP) en position désactivé (ouvert).
- 7. Passez l'ASI 1 du mode bypass statique au mode normal.

**REMARQUE:** Reportez-vous à la section *Passer du mode normal au mode bypass statique, page 18* pour plus d'informations sur l'opération.

8. Passez le disjoncteur d'entrée (QM1) de l'ASI 2 et le disjoncteur du bypass statique (QM2) en position activé (fermé).

**REMARQUE:** L'ASI 1 quitte le mode de sortie d'ASI unitaire automatiquement et conserve l'état actuel lorsque l'ASI 2 est mise sous tension.

**REMARQUE:** Si l'alarme **Erreur d'initialisation parallèle** s'affiche sur les deux ASI, effectuez un arrêt total de l'ASI 2 et contactez un technicien Schneider Electric qualifié.

9. Placez le disjoncteur de sortie de l'ASI 2 (QOP) en position activé (fermé).

**REMARQUE:** Il n'y a pas de sortie de tension dans le bypass statique de l'ASI 2 même si **QM2** et **QOP** sont placés en position **activé (fermé)** car l'ASI 1 a déjà été passée en mode normal.

10. Passez l'ASI 2 du mode bypass statique au mode normal.

- 11. Suivez l'**une** des procédures suivantes en fonction de votre configuration sur les deux ASI :
  - a. Configuration sans armoire batteries supplémentaire : Placez le disjoncteur batterie de l'ASI (QB) en position activé (fermé).
  - b. Configuration avec armoire batteries supplémentaire : Veillez à ce que le disjoncteur batterie (QB) soit désactivé (ouvert), puis placez le disjoncteur de l'armoire batteries (QFB) en position activé (fermé).
- 12. Veillez à ce que l'ONDULEUR soit **sous tension**. Contrôlez l'état des voyants pour vérifier que les ASI sont en mode normal :
  - · Voyant PFC : vert
  - Voyant ONDULEUR : vert
  - · Voyant CHARGE : vert
  - Voyant CHARGE PROTÉGÉE : vert
  - Autres voyants : ÉTEINTS

#### Arrêt total

**REMARQUE:** Vous devez **désactiver** la charge alimentée par les ASI pour pouvoir effectuer cette procédure.

- 1. Vérifiez que la charge alimentée par les ASI est hors tension.
- Activez le mode bypass statique par le biais de l'affichage ou du bouton ARRET ONDULEUR sur les deux ASI. Reportez-vous à la section *Passer du mode* normal au mode bypass statique, page 18.
- 3. Passez le disjoncteur de sortie (QOP) et le disjoncteur du bypass statique (QM2) en position désactivé (ouvert) sur les deux ASI.
- 4. Passez le disjoncteur d'entrée (QM1) en position désactivé (ouvert) sur les deux ASI.
- 5. Suivez l'**une** des procédures suivantes en fonction de votre configuration sur les deux ASI :
  - a. Configuration sans armoire batteries supplémentaire : Placez le disjoncteur batterie (QB) en position désactivé (ouvert).
  - b. Configuration avec armoire batteries supplémentaire : Veillez à ce que le disjoncteur batterie (QB) soit désactivé (ouvert), puis placez le disjoncteur de l'armoire batteries (QFB) en position désactivé (ouvert).

#### Isoler une ASI dans un système en parallèle

**REMARQUE:** Dans la procédure suivante, l'ASI qui doit être isolée se nomme ASI 1, l'autre ASI se nomme ASI 2.

- Vérifiez le taux de charge actuel du système sous MESURE>MESURE DE CHARGE à l'aide de l'affichage et confirmez que l'ASI 2 peut assumer la charge.
- Passez l'ASI 1 du mode normal au mode bypass statique. Appuyez sur ARRET ONDULEUR sur l'ASI 1. L'ASI 1 est verrouillée sur load OFF (désactiver la charge). Seul l'ASI 2 fonctionne toujours en mode normal et la charge est prise en charge par l'ASI 2.

**REMARQUE:** Si l'ASI 2 est en mode normal, le bypass statique de l'ASI 1 n'est pas autorisée à alimenter en mode bypass statique même si elle a été basculée dans ce mode.

3. Placez le disjoncteur de sortie d'ASI 1 (QOP) en position désactivé (ouvert).

**REMARQUE:** Assurez-vous d'effectuer l'étape 3 avant l'étape 4, sinon l'ASI 2 ne peut pas passer automatiquement en mode de sortie d'ASI unitaire avec le risque de perte de charge.

**REMARQUE:** L'ASI 2 est à présent passée automatiquement en mode de sortie d'ASI unitaire et prend en charge la charge indépendamment.

- 4. Placez le disjoncteur du bypass statique de l'ASI 1 (QM2) en position désactivé (ouvert).
- 5. Placez le disjoncteur d'entrée de l'ASI 1 (QM1) en position désactivé (ouvert).
- 6. Suivez l'**une** des procédures suivantes en fonction de votre configuration de l'ASI 1 :
  - a. Configuration sans armoire batteries supplémentaire : Placez le disjoncteur batterie (QB) en position désactivé (ouvert).
  - b. Configuration avec armoire batteries supplémentaire : Veillez à ce que le disjoncteur batterie (QB) soit désactivé (ouvert), puis placez le disjoncteur de l'armoire batteries (QFB) en position désactivé (ouvert).
- 7. Débranchez le câble en parallèle entre les deux ASI.

**REMARQUE:** L'ASI 2 affiche les alarmes

| Perte  | ASI         | parallèle |  |
|--------|-------------|-----------|--|
|        |             |           |  |
| active | e un:<br>ée | itaire    |  |

conservera l'état actuel et fonctionnera comme une seule ASI car la sortie de l'ASI unitaire est activée automatiquement.

#### Passer de l'ASI isolée au mode normal

**REMARQUE:** Avant de mettre l'ASI isolée sous tension, assurez-vous que le câble en parallèle est bien branché entre les deux ASI.

**REMARQUE:** Dans la procédure suivante, l'ASI isolée se nomme ASI 1, l'autre ASI se nomme ASI 2.

- 1. Passez le disjoncteur d'entrée (QM1) de l'ASI 1 et le disjoncteur du bypass statique (QM2) en position activé (fermé).
  - Si l'assistant est activé, reportez-vous aux étapes 2 à 7 de la section Démarrer le système d'ASI avec l'assistant activé, page 12 pour réaliser l'ensemble de la procédure sur l'ASI 1. Il est fortement recommandé de désactiver l'assistant dans un système unitaire.
  - Si l'invite suivante apparaît à l'écran, consultez les codes d'erreur pour l'initialisation du système ASI sous la section *Messages d'état et d'alarme,* page 54.

| Erreur : | init.  | système | ! |
|----------|--------|---------|---|
| Code er  | reur : | 1-X     |   |

 Après l'initialisation du système et de l'assistant (si activé), si l'invite suivante s'affiche à l'écran, veuillez contrôler le branchement du câble en parallèle. Si l'invite ne disparaît pas après cela, effectuez un arrêt total de l'ASI 1 et contactez un technicien qualifié Schneider Electric.

```
Perte ASI parallèle //,
valider sortie
de l'ASI unitaire ?
```

• Si l'alarme suivante apparaît sur les deux unités, effectuez un arrêt total de l'ASI 1 et contactez un technicien qualifié Schneider Electric.

| Erreur  | d'initialisation |
|---------|------------------|
| paralle | ele              |

- 2. Placez le disjoncteur de sortie de l'ASI 1 (QOP) en position activé (fermé).
- Contrôlez les voyants de l'ASI 1 pour vérifier qu'elle est en mode bypass statique.
  - Si la charge est alimentée par l'onduleur de l'autre ASI, les voyants sont :
- Voyant BYPASS : ÉTEINT
- Voyant CHARGE : rouge
  - Si la charge est aliemntée par le bypass statique de l'ASI 2, les voyants sont :
- Voyant BYPASS : vert
- · Voyant CHARGE : vert
- 4. Passez l'ASI 1 du mode bypass statique au mode normal par le biais de l'affichage ou du bouton MARCHE ONDULEUR. Reportez-vous à la section *Passer du mode bypass statique au mode normal, page 16.* De plus, si l'ASI 2 est en mode bypass statique, passez-la en mode normal.
- 5. Veillez à ce que les **ONDULEURS** soient **sous tension**. Contrôlez l'état des voyants pour vérifier que les deux ASI sont en mode normal :
  - Voyant PFC : vert
  - · Voyant ONDULEUR : vert
  - Voyant CHARGE : vert
  - Voyant CHARGE PROTÉGÉE : vert
  - Autres voyants : ÉTEINTS

### **Procédures courantes**

### Afficher les informations produit

- 1. A partir de l'écran par défaut, appuyez sur Entrée.
- 2. Sélectionnez **INFO PRODUIT** à l'aide des touches de navigation, puis appuyez sur Entrée.

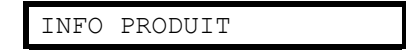

3. Faites défiler les trois écrans indiquant le numéro de série de l'ASI, la date et l'heure, et la version du firmware à l'aide des touches de navigation.

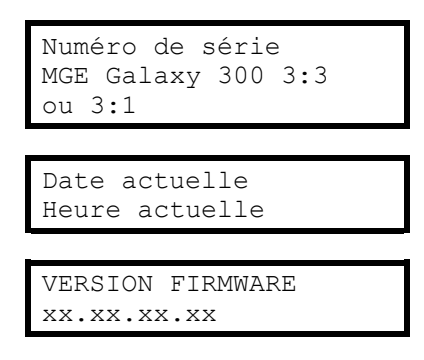

4. Appuyez sur **ESC** pour revenir à l'écran par défaut ou à un autre écran.

#### Afficher les valeurs mesurées (ASI et batterie)

- 1. A partir de l'écran par défaut, appuyez sur Entrée.
- 2. Sélectionnez **MESURES** à l'aide des touches de navigation, puis appuyez sur Entrée.
- 3. Accédez à l'**une** des valeurs figurant dans le tableau ci-dessous à l'aide des touches de navigation.
- 4. Appuyez sur **ESC** pour revenir à l'écran par défaut ou à une autre mesure.

| Mesure              | Description                                                                                                    |
|---------------------|----------------------------------------------------------------------------------------------------|
| TENSION             | Indique la tension de sortie, d'entrée<br>et de bypass (V) de chaque phase.                                                                                                    |
| INTENSITÉ           | Indique l'intensité de sortie, d'entrée<br>et de bypass (A) de chaque phase.                                                                                                    |
| PUISSANCE DE SORTIE | Indique la puissance de sortie<br>apparente (kVa) et la puissance de<br>sortie effective (kW) de chaque<br>phase.                                                                                                |
| FREQUENCE           | Indique la fréquence d'entrée, de bypass et de sortie en hertz (Hz).                                                                                                    |
| CHARGE              | Indique le pourcentage (%) de la<br>charge unitaire (et de la charge<br>système si le mode en parallèle est<br>configuré) par rapport à la capacité<br>totale de l'ASI, sa crête et son facteur<br>de puissance. |
| BATTERIE            | Indique la tension, l'intensité, le<br>niveau de charge, la température, la<br>durée d'autonomie et la durée de vie<br>restante de la batterie.                                                                  |

#### Afficher le journal des événements

**REMARQUE:** L'ASI enregistre les 100 derniers événements avec leur date, heure et description. Vous pouvez passer d'un événement à l'autre à l'aide des touches de navigation.

#### **REMARQUE:**

Les lettres suivantes s'affichent à l'écran :

- A indique l'apparition d'un défaut (ou autre type de données).

| 31/12/2009  | 23:59:59   |
|-------------|------------|
| A fusible H | PFC grillé |

- D indique la disparition d'un défaut.

31/12/2009 23:59:59 D fusible PFC grillé

- 1. A partir de l'écran par défaut, appuyez sur Entrée.
- 2. Sélectionnez **JOURN. EVENEMENTS** à l'aide des touches de navigation, puis appuyez sur Entrée.

JOURN. EVENEMENTS

- 3. Le dernier événement ou le message Aucun événement s'affiche.
- 4. Consultez les derniers événements à l'aide des touches de navigation.
- 5. Appuyez sur la touche ESC jusqu'à revenir à l'écran par défaut.

#### **Activer les commandes**

**REMARQUE:** Lorsque les commandes **ARRET ONDULEUR** ou **DECOUPLAGE FORCE UTILISATION VERS BYP.** sont activées, le message **Risque coupure utilisation, continuer ?** s'affiche. Appuyez sur la touche Entrée pour continuer (ou sur **ESC** pour revenir à l'écran précédent).

- 1. A partir de l'écran par défaut, appuyez sur Entrée.
- 2. Sélectionnez **COMMANDES** à l'aide des touches de navigation, puis appuyez sur Entrée.
- Accédez à l'une des commandes figurant dans le tableau ci-dessous à l'aide des touches de navigation.
- 4. Appuyez sur la touche Entrée pour activer une commande.

**REMARQUE:** Lorsque l'une des commandes ci-dessous est activée, le message **En cours...**s'affiche pendant trois secondes, suivi du message **Commande acceptée !** si la commande est activée avec succès, **Commande non autorisée !** si l'activation de la commande est refusée ou **Délai de commande expiré !** en l'absence de réponse.

5. Appuyez sur **ESC** pour revenir à l'écran par défaut ou à une autre commande.

| Commande                                  | Description                                                                                                    |
|-------------------------------------------|----------------------------------------------------------------------------------------------------|
| ACQUITTEMENTALARME                        | Réinitialiser toutes les alarmes.                                                                                                    |
| MARCHE ONDULEUR                           | Permet de passer en toute sécurité du mode bypass<br>statique au mode normal. Cette commande est<br>refusée si les conditions du bypass et de l'onduleur ne<br>sont pas synchronisées.                                                                                                    |
| ARRET ONDULEUR                            | Permet de passer en toute sécurité du mode normal<br>au mode bypass statique. Cette commande est<br>refusée si les conditions du bypass et de l'onduleur ne<br>sont pas synchronisées.                                                                                                    |
| COUPLAGE FORCE                            | Force l'ASI à passer du mode bypass statique au<br>mode normal en ignorant les conditions du bypass.<br>Cette commande peut entraîner une courte<br>interruption d'alimentation de la charge.                                                                                                    |
| DECOUPLAGE FORCE                          | Force l'ASI à passer du mode normal au mode bypass<br>statique en ignorant les conditions du bypass. Cette<br>commande peut entraîner une courte interruption<br>d'alimentation de la charge.                                                                                                    |
| TEST VOYANTS                              | Test des voyants et de l'alarme sonore.                                                                                                    |
| ACTIVER ALARME LCM                        | Active toutes les alarmes de surveillance du cycle de vie (LCM), tels que les avertissements de démarrage, de fin de garantie imminente et de nécessité de contrôle technique.                                                                                                    |
| DESACTIVER ALARME LCM                     | Désactive toutes les alarmes de surveillance du cycle<br>de vie (LCM), tels que les avertissements de<br>démarrage, de fin de garantie imminente et de<br>nécessité de contrôle technique.                                                                                                    |
| ACQUITTEMENT ALARMES LCM                  | Rénitialise temporairement l'alerte LCM, s'il y en a<br>une. La quantité et l'intervalle des répétitions entre les<br>alarmes peuvent être réglés par un technicien qualifié<br>Schneider Eletric.                                                                                                    |
| TEST BATTERIES                            | Lance un test des batteries si la charge est alimentée<br>par l'onduleur et si les batteries sont disponibles,<br>complètement chargées et exemptes de défauts.                                                                                                    |
| VALIDER L'ALARME DU FILTRE A POUSS.       | Réinitialise la pré-alarme du filtre à poussière le cas<br>échéant. Réinitialise l'alarme du filtre à poussière et le<br>compte à rebours du filtre à poussières le cas<br>échéant. La quantité et l'intervalle des répétitions entre<br>les alarmes peuvent être réglés par un technicien<br>qualifié Schneider Eletric. |
| REINITIAL. CPTE A REB. DU FILTRE A POUSS. | Réinitialisation du temps écoulé sur le filtre à poussière.                                                                                                    |
| VALIDER SORTIE DE L'ASI UNITAIRE          | Active la sortie d'ASI unitaire lorsque l'autre ASI installée en parallèle est mise hors tension.                                                                                                    |

### Afficher les défauts

**REMARQUE:** L'ASI affiche tous les défauts actifs. La description du défaut est limitée à une ligne. Lorsque le défaut est corrigé, l'ASI le supprime automatiquement de la liste.

1. A partir de l'écran par défaut, appuyez sur Entrée.

2. Sélectionnez **DEFAUTS** à l'aide des touches de navigation, puis appuyez sur Entrée.

DEFAUTS

3. Faites défiler les défauts à l'aide des touches de navigation.

#### **REMARQUE:**

Le défaut s'affiche sous le format suivant :

#### DEFAUT (x/y)

#### Description de l'alarme

- x étant le numéro de l'alarme
- · y étant le nombre total d'alarmes

#### Exemple

| DEFAUT (2/6)  |  |
|---------------|--|
| Court-circuit |  |
| utilisation   |  |

4. Appuyez sur ESC pour revenir à l'écran par défaut.

### Afficher les alarmes externes par le biais des contacts secs (en option)

**REMARQUE:** Les contacts secs en option situés en haut à l'arrière de l'ASI permettent de surveiller le système d'ASI à partir de relais externes en ce qui concerne les alarmes générales, l'alarme batterie et l'alarme batterie faible. Reportez-vous au guide d'installation pour en savoir plus sur l'emplacement exact du port et les exigences en termes de tension, d'intensité et de câblage.

**REMARQUE:** Reportez-vous à la section *Messages d'état et d'alarme, page 54* pour la description de l'alarme et les mesures correctives.

| Sortie | Condition d'état de<br>fonctionnement | Description                                                                                                    |
|--------|---------------------------------------|----------------------------------------------------------------------------------------------------|
| 1,1    | Alarme générale                       | Défaut PFC                                                                                                    |
|        |                                       | Défaut de l'onduleur                                                                                                    |
|        |                                       | Défaut Contacteur Statique AC<br>Bypass                                                                                             |
|        |                                       | Défaut de chargeur                                                                                                    |
|        |                                       | Arrêt d'urgence (EPO) activé                                                                                                    |
|        |                                       | Autonomie de la batterie terminée, passage en mode veille                                                                           |
|        |                                       | Défaut de température de la<br>batterie > 40 °C ou capteur de<br>température de la batterie détruit,<br>arrêt du chargeur           |
|        |                                       | Présence anormale de tension à la<br>sortie avant la fermeture du<br>commutateur statique du bypass<br>(convertisseur de fréquence) |
|        |                                       | ASI en mode dégradé                                                                                                    |
|        |                                       | Défaut communication CAN                                                                                                    |
|        |                                       | Défaut de personnalisation de l'ASI                                                                                                 |

| Alarme batterie        | L'onduleur est relié à la charge et est alimenté par la batterie.                                 |
|------------------------|---------------------------------------------------------------------------------------------------|
| Alarme batterie faible | Le niveau de charge de la batterie<br>a atteint le seuil d'alarme (tension<br>ou durée restante). |

# Configuration

### Paramètres par défaut

**REMARQUE:** Les procédures décrites dans ce chapitre expliquent comment modifier les paramètres de l'ASI après le démarrage initial.

**REMARQUE:** Vous devez confirmer chaque nouveau paramètre en appuyant sur Entrée comme indiqué dans les procédures. Si vous passez une étape, l'affichage revient au paramètre réglé précédemment.

| Paramètre                                             | Paramètres par défaut  | Paramètres disponibles                                                      |
|-------------------------------------------------------|------------------------|-----------------------------------------------------------------------------|
| CONTRASTE ECRAN                                       | 0                      | -4 à 4                                                                      |
| ASSISTANT                                             | ACTIVER                | DESACTIVER                                                                  |
| FORMAT DATE                                           | JJ/MM/AAAA             | AAAA/MM/JJ, MM/JJ/AAAA                                                      |
| DATE ET HEURE                                         | 01/01/2010<br>00:00:00 | La plage d'années va de 2010 à<br>2035.                                     |
| TEMPERATURE                                           | CELSIUS                | FAHRENHEIT                                                                  |
| LANGUE                                                | ANGLAIS                | Reportez-vous à la section <i>Choisir la langue de l'afficheur, page 42</i> |
| ALARME SONORE                                         | ACTIVER                | DESACTIVER                                                                  |
| MODE FONCTIONNENT ASI <sup>2</sup>                    | MODE NORMAL            | MODE PARALLELE, MODE<br>CONVERT. FREQUENCE                                  |
| TENSION DE SORTIE <sup>2</sup>                        | 230 V                  | 220 V, 240 V                                                                |
| FREQUENCE SORTIE ASI <sup>2</sup>                     | 50 Hz                  | 60 Hz                                                                       |
| DEMARRAGE AUTO ASI <sup>2</sup>                       | DESACTIVER             | ACTIVER                                                                     |
| VERS BYP. <sup>2</sup>                                | ACTIVER                | DESACTIVER                                                                  |
| TRANSFERT SUR BY- PASS SI<br>ACBP NON OK <sup>2</sup> | ACTIVER                | DESACTIVER                                                                  |
| DEFINIR MOT DE PASSE                                  | 000                    |                                                                             |
| TEST BATTERIES                                        | ACTIVER                | DESACTIVER                                                                  |
| INTERVALLE TEST BATTERIES                             | 1 MOIS                 | X MOIS (1-6)                                                                |
| NIV. FILTRE A POUSS.                                  | ÉTEINTS                | 3 mois, 4 mois, 5 mois ou 12 mois                                           |

<sup>2.</sup> La validation de ces paramètres nécessite un redémarrage. Reportez-vous à la section *Paramètres* nécessitant un redémarrage, page 46.

### Paramètres ne nécessitant pas de redémarrage

**REMARQUE:** L'arborescence du menu ci-dessous indique dix paramètres qui peuvent être modifiés sans saisie du mot de passe ou redémarrage de l'ASI. Leurs procédures de modification sont très similaires. Seules quelques procédures sont donc décrites en détails. Veuillez lire la section *Informations générales, page 39* avant de commencer. Pour les paramètres personnalisés, reportez-vous à la section *Paramètres nécessitant un redémarrage, page 46*.

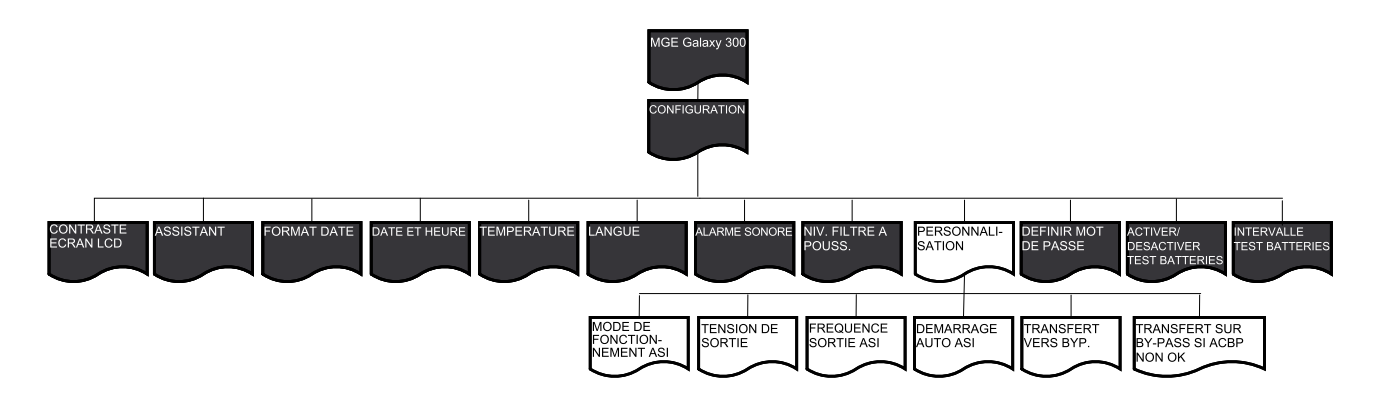

#### Informations générales

**REMARQUE:** Il est possible de modifier plusieurs paramètres sous le menu **CONFIGURATION** sans avoir à appuyer à chaque fois sur ESC et à revenir dans le menu. Avant de sortir du menu **CONFIGURATION**, l'ASI enregistre tous les nouveaux paramètres et affiche le message **Terminé !**.

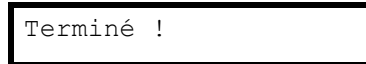

**REMARQUE:** Une fois que le message **Terminé !** a confirmé l'enregistrement des nouveaux paramètres, appuyez sur **ESC** jusqu'à ce que l'écran par défaut s'affiche.

#### Régler le contraste de l'écran

**REMARQUE:** Plus le nombre sélectionné est petit, plus l'écran est sombre.

- 1. A partir de l'écran par défaut, appuyez sur Entrée.
- 2. Sélectionnez **CONFIGURATION** à l'aide des touches de navigation, puis appuyez sur Entrée.

CONFIGURATION

3. Sélectionnez **CONTRASTE ECRAN** à l'aide des touches de navigation, puis appuyez sur Entrée.

CONTRASTE ECRAN

4. La valeur de contraste est active. Sélectionnez une valeur entre -4 et 4.

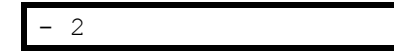

5. Appuyez sur la touche Entrée pour confirmer la nouvelle valeur de contraste de l'écran. L'ASI confirme le nouveau réglage au bout de trois secondes en affichant le message **Terminé !**.

Terminé !

6. Appuyez sur la touche **ESC** jusqu'à revenir à l'écran par défaut.

#### Activer/désactiver l'assistant

- 1. A partir de l'écran par défaut, appuyez sur Entrée.
- Sélectionnez CONFIGURATION à l'aide des touches de navigation, puis appuyez sur Entrée.

| CONFIGURATION |  |
|---------------|--|
|---------------|--|

 Sélectionnez ASSISTANT à l'aide des touches de navigation, puis appuyez sur Entrée.

4. Sélectionnez ACTIVER ou DESACTIVER à l'aide des touches de navigation.

5. Appuyez sur la touche Entrée pour confirmer la nouvelle configuration de l'assistant. L'ASI confirme le nouveau réglage au bout de trois secondes en affichant le message **Terminé !**.

| Terminé | ! |  |  |  |  |
|---------|---|--|--|--|--|
|---------|---|--|--|--|--|

6. Appuyez sur la touche ESC jusqu'à revenir à l'écran par défaut.

#### Régler le format de la date

- 1. A partir de l'écran par défaut, appuyez sur Entrée.
- Sélectionnez CONFIGURATION à l'aide des touches de navigation, puis appuyez sur Entrée.

CONFIGURATION

 Sélectionnez FORMAT DATE à l'aide des touches de navigation, puis appuyez sur Entrée.

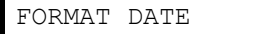

4. Sélectionnez AAAA/MM/JJ, JJ/MM/AAAA ou MM/JJ/AAAA.

AAAA/MM/JJ

 Appuyez sur la touche Entrée pour confirmer le nouveau format de la date. L'ASI confirme le nouveau réglage au bout de trois secondes en affichant le message Terminé !.

| Terminé | ! |
|---------|---|
|---------|---|

6. Appuyez sur la touche ESC jusqu'à revenir à l'écran par défaut.

#### Régler la date et l'heure

**REMARQUE:** Vous devez régler correctement la date et l'heure pour l'horodatage des événements.

REMARQUE: La plage d'années va de 2010 à 2035.

- 1. A partir de l'écran par défaut, appuyez sur Entrée.
- 2. Sélectionnez **CONFIGURATION** à l'aide des touches de navigation, puis appuyez sur Entrée.

CONFIGURATION

3. Sélectionnez **DATE ET HEURE** à l'aide des touches de navigation, puis appuyez sur Entrée.

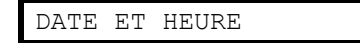

4. Le chiffre de l'année, du mois ou du jour est actif, selon le format sélectionné.

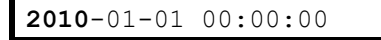

- 5. Sélectionnez la valeur à modifier à l'aide des touches de navigation, puis appuyez sur Entrée.
- Sélectionnez la valeur pour le chiffre actif suivant à l'aide des touches de navigation, appuyez sur Entrée et répétez la procédure jusqu'à ce que la valeur du dernier chiffre soit définie.

|--|

7. Appuyez sur la touche Entrée pour confirmer la dernière valeur. L'ASI confirme le nouveau réglage au bout de trois secondes en affichant le message **Terminé !**.

| ! |
|---|
|   |

8. Appuyez sur la touche ESC jusqu'à revenir à l'écran par défaut.

#### Régler l'unité de mesure de la température

- 1. A partir de l'écran par défaut, appuyez sur Entrée.
- 2. Sélectionnez **CONFIGURATION** à l'aide des touches de navigation, puis appuyez sur Entrée.

CONFIGURATION

3. Sélectionnez **TEMPERATURE** à l'aide des touches de navigation, puis appuyez sur Entrée.

TEMPERATURE

4. Sélectionnez Celsius ou Fahrenheit.

CELSIUS

5. Appuyez sur la touche Entrée pour confirmer la nouvelle valeur de température. L'ASI confirme le nouveau réglage au bout de trois secondes en affichant le message **Terminé !**.

Terminé !

6. Appuyez sur la touche **ESC** jusqu'à revenir à l'écran par défaut.

### Choisir la langue de l'afficheur

- 1. A partir de l'écran par défaut, appuyez sur Entrée.
- 2. Sélectionnez **CONFIGURATION** à l'aide des touches de navigation, puis appuyez sur Entrée.

3. Sélectionnez **LANGUE** à l'aide des touches de navigation, puis appuyez sur Entrée.

| LANGUE |
|--------|
|--------|

4. Les 18 langues suivantes sont disponibles :

| Français | Italien           | Néerlandais |
|----------|-------------------|-------------|
| Russe    | Turc              | Thaï        |
| Anglais  | Espagnol          | Suédois     |
| Polonais | Indonésien        | Coréen      |
| Allemand | Portugais         | Finnois     |
| Grec     | Chinois simplifie | Norvégien   |

5. Appuyez sur la touche Entrée pour confirmer la nouvelle langue d'affichage. L'ASI confirme le nouveau réglage au bout de trois secondes en affichant le message **Terminé !**.

| Terminé | ! |
|---------|---|
|         |   |

6. Appuyez sur la touche ESC jusqu'à revenir à l'écran par défaut.

#### Régler l'alarme sonore

**REMARQUE:** L'alarme sonore indique le changement d'état d'une alarme (apparition ou disparition) et peut être **désactivée** par le biais de l'affichage. Il est possible d'arrêter l'alarme sonore à tout moment à partir de l'écran par défaut en appuyant sur **ESC**. Elle est réactivée en cas de nouvelle alarme. L'alarme sonore émet une tonalité unique et sonne toutes les 500 ms.

**REMARQUE:** La valeur par défaut est **ACTIVER**.

L'alarme sonore retentit :

- Bip lent : activé (0,5 s) / désactivé (10 s). ASI en mode batterie ou en mode maintenance, ou présence d'un défaut environnemental mineur (le voyant de défaut environnemental mineur est allumé).
- Bip rapide : activé (0,5 s) / désactivé (3 s). L'ASI est en mode batterie et est proche du seuil de pré-alarme.
- Bip continu : activé. La charge n'est pas protégée.
- 1. A partir de l'écran par défaut, appuyez sur Entrée.
- Sélectionnez CONFIGURATION à l'aide des touches de navigation, puis appuyez sur Entrée.

CONFIGURATION

3. Sélectionnez **ALARME SONORE** à l'aide des touches de navigation, puis appuyez sur Entrée.

ALARME SONORE

4. Sélectionnez ACTIVER ou DÉSACTIVER.

ACTIVER

5. Appuyez sur la touche Entrée pour confirmer la nouvelle configuration de l'alarme sonore. L'ASI confirme le nouveau réglage au bout de trois secondes en affichant le message **Terminé !**.

| Terminé | ! |  |
|---------|---|--|
|---------|---|--|

6. Appuyez sur la touche ESC jusqu'à revenir à l'écran par défaut.

#### Définir le mot de passe

**REMARQUE:** Pour modifier le mot de passe, vous devez saisir le mot de passe actuel ou par défaut (000).

**REMARQUE:** Si vous appuyez sur **ESC** au cours de cette procédure, vous revenez à l'écran **DEFINIR MOT DE PASSE**.

- 1. A partir de l'écran par défaut, appuyez sur Entrée.
- 2. Sélectionnez **CONFIGURATION** à l'aide des touches de navigation, puis appuyez sur Entrée.

CONFIGURATION

3. Sélectionnez **DEFINIR MOT DE PASSE** à l'aide des touches de navigation, puis appuyez sur Entrée.

DEFINIR MOT DE PASSE

4. Le premier chiffre est actif. Sélectionnez le premier chiffre entre 0 et 4 à l'aide des touches de navigation, puis appuyez sur Entrée.

| <b>0</b> 00 |
|-------------|
|-------------|

5. Le second chiffre est actif. Sélectionnez le deuxième chiffre entre 0 et 4 à l'aide des touches de navigation, puis appuyez sur Entrée.

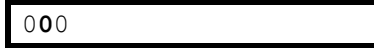

 Le troisième chiffre est actif. Sélectionnez le troisième chiffre entre 0 et 4 à l'aide des touches de navigation, puis appuyez sur Entrée pour confirmer le mot de passe.

|--|

7. Une fois le mot de passe défini, le message **Terminé !** s'affiche pendant trois secondes, suivi du nouveau mot de passe. Appuyez sur la touche **ESC** pour revenir aux menus précédents à tout moment.

Terminé !

#### Saisir le mot de passe

**REMARQUE:** Le mot de passe par défaut est 000.

**REMARQUE:** Si vous vous trompez de chiffre, vous pouvez appuyer à tout moment sur **ESC** au cours de la procédure pour revenir au menu précédent et saisir à nouveau votre mot de passe.

1. Lorsqu'il est actif, sélectionnez le premier chiffre entre 0 et 4 à l'aide des touches de navigation, puis appuyez sur Entrée.

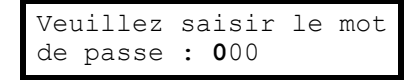

2. Le second chiffre est actif. Sélectionnez le premier chiffre entre 0 et 4 à l'aide des touches de navigation, puis appuyez sur Entrée.

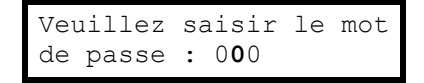

 Le troisième chiffre est actif. Sélectionnez le troisième chiffre entre 0 et 4 à l'aide des touches de navigation, puis appuyez sur Entrée pour confirmer le mot de passe.

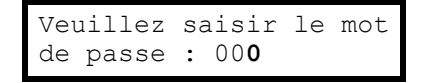

**REMARQUE:** Si le mot de passe saisi est correct, vous pouvez poursuivre la procédure en cours. Si le mot de passe est incorrect, le message **Mot de passe erroné !** s'affiche pendant trois secondes et l'écran revient au menu précédent, où vous pouvez à nouveau saisir le mot de passe.

#### Activer/désactiver le test des batteries

- 1. A partir de l'écran par défaut, appuyez sur Entrée.
- Sélectionnez CONFIGURATION à l'aide des touches de navigation, puis appuyez sur Entrée.

CONFIGURATION

 Sélectionnez ACTIVER/DESACTIVER TEST BATTERIES à l'aide des touches de navigation, puis appuyez sur Entrée.

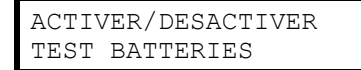

4. Sélectionnez ACTIVER ou DÉSACTIVER.

ACTIVER

 Appuyez sur la touche Entrée pour confirmer les nouveaux paramètres de test de la batterie. L'ASI confirme le nouveau réglage au bout de trois secondes en affichant le message Terminé !.

Terminé !

6. Appuyez sur la touche ESC jusqu'à revenir à l'écran par défaut.

### Régler l'intervalle de test des batteries

- 1. A partir de l'écran par défaut, appuyez sur Entrée.
- 2. Sélectionnez **CONFIGURATION** à l'aide des touches de navigation, puis appuyez sur Entrée.

3. Sélectionnez **INTERVALLE TEST BATTERIES** à l'aide des touches de navigation, puis appuyez sur Entrée.

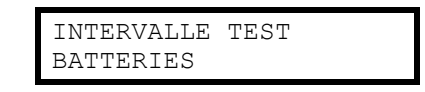

4. La valeur de contraste est active Sélectionnez une valeur entre 1 et 6.

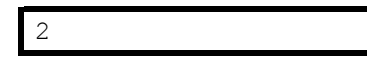

5. Appuyez sur la touche Entrée pour confirmer la nouvelle valeur de l'intervalle de test. L'ASI confirme le nouveau réglage au bout de trois secondes en affichant le message **Terminé !**.

| Terminé | ! |  |
|---------|---|--|
|---------|---|--|

6. Appuyez sur **ESC** jusqu'à revenir à l'écran par défaut.

#### Configurer le niveau d'usure du filtre à poussière

- 1. A partir de l'écran par défaut, appuyez sur Entrée.
- 2. Sélectionnez **CONFIGURATION** à l'aide des touches de navigation, puis appuyez sur Entrée.

CONFIGURATION

3. Sélectionnez **NIV. FILTRE A POUSS** à l'aide des touches de navigation, puis appuyez sur Entrée.

NIV. FILTRE A POUSS.

4. Sélectionnez 3 MOIS, 4 MOIS, 5 MOIS ou 12 MOIS.

3 MOIS

 Appuyez sur la touche Entrée pour confirmer le nouvel intervalle du filtre à poussière. L'ASI confirme le nouveau réglage au bout de trois secondes en affichant le message Terminé !.

| Terminé | ! |  |
|---------|---|--|
|         |   |  |

6. Appuyez sur la touche ESC jusqu'à revenir à l'écran par défaut.

### Paramètres nécessitant un redémarrage

**REMARQUE:** L'arborescence du menu ci-dessous indique six paramètres personnalisés qui peuvent être modifiés en redémarrant l'ASI et en saisissant le mot de passe. Leurs procédures de modification sont très similaires. Seule une procédure est donc décrite en détail. Veuillez lire la section *Informations générales, page 46* avant de commencer.

**REMARQUE:** Dans le système parallèle, les six valeurs de réglage suivantes doivent être exactement les mêmes, sinon l'alarme

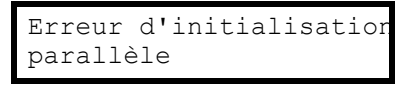

apparaîtra sur les deux ASI, et les onduleurs des deux unités ne pourront démarrer.

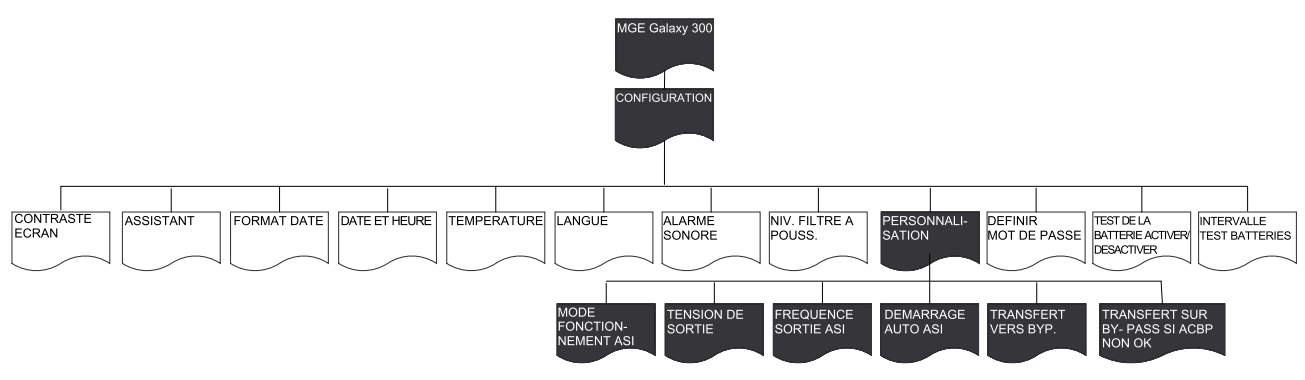

### Informations générales

|                                                        | AVIS                                                                                                    |
|--------------------------------------------------------|----------------------------------------------------------------------------------------------------|
| •                                                      | Seul le personnel qualifié et dûment formé est habilité à modifier les paramètres du système d'ASI.                                                                                                    |
| •                                                      | la modification de tous les paramètres personnalisés décrits ci-dessous<br>nécessite un redémarrage de l'ASI et ne doit être réalisée que si l'ASI est<br>sous tension et supporte la charge. Avant de procéder à la personnalisation,<br>veillez à ce que le disjoncteur de sortie (QOP) soit en position désactivée<br>(ouvert).                                                                                                    |
| •                                                      | Une fois la personnalisation terminée, l'ASI passe automatiquement en mode<br>normal (une fois le bus CC chargé) si l'option de démarrage automatique a<br>été activée sous <b>CONFIGURATION &gt; PERSONNALISATION</b> . Dans le cas<br>contraire, reportez-vous à la procédure du guide sous <i>Passer du mode</i><br><i>bypass statique au mode normal, page 16</i> .                                                                                                    |
|                                                        |                                                                                                    |
| L.<br>m                                                | e non-respect de ces instructions peut provoquer des dommages<br>atériels.                                                                                                    |
| RE<br>au<br>mo                                         | A non-respect de ces instructions peut provoquer des dommages<br>atériels.<br>MARQUE: Ayez votre mot de passe à portée de main car vous devrez le sais<br>cours des procédures ci-dessous. En cas de doute sur la saisie ou la<br>dification du mot de passe, reportez-vous aux sections Saisir le mot de passe<br>ge 44 et Définir le mot de passe, page 43.                                                                                                    |
| RE<br>au<br>mc<br>bay<br>RE<br>Sé<br>Sél<br>iou<br>bay | <ul> <li>Anon-respect de ces instructions peut provoquer des dommages atériels.</li> <li>MARQUE: Ayez votre mot de passe à portée de main car vous devrez le sais cours des procédures ci-dessous. En cas de doute sur la saisie ou la dification du mot de passe, reportez-vous aux sections <i>Saisir le mot de passe</i>, ge 44 et <i>Définir le mot de passe, page 43</i>.</li> <li>MARQUE: Une fois qu'un paramètre a été sélectionné, le message lectionné ! s'affiche pendant trois secondes, suivi à nouveau de l'option ectionnée. Appuyez sur ESC pour revenir au menu des éléments, puis sur les ches de navigation pour faire défiler jusqu'aux nouveaux éléments de ramètre afin de créer de nouveaux paramètres.</li> </ul> |

Sélectionné !

**REMARQUE:** Comme indiqué ci-dessus, il est possible de modifier plusieurs paramètres sous le menu **PERSONNALISATION** sans avoir à quitter à chaque fois le menu et y revenir en appuyant sur la touche **ESC**. Avant de sortir du menu **PERSONNALISATION**, l'ASI enregistre tous les nouveaux paramètres et affiche le message :

- Enreg. nouvelle config ? (Appuyez sur Entrée pour confirmer ou sur la touche ESC pour revenir aux écrans précédents.)
- Enreg. configuration...
- Configuration terminée !

| Enreg. nouvelle<br>config. ? |
|------------------------------|
|                              |
| Enreg. configuration         |
|                              |
| Configuration<br>terminée !  |

**REMARQUE:** Si le message **Echec configuration !** s'affiche, attendez trois secondes. L'affichage revient au menu **PERSONNALISATION** et vous pouvez réessayer.

#### Régler le mode de fonctionnement de l'ASI

**REMARQUE:** Attention, cette procédure n'indique pas comment passer d'un mode de fonctionnement à un autre quand l'ASI est sous tension. Reportez-vous dans ce cas à la section *Modes d'exploitation, page 11*.

- 1. A partir de l'écran par défaut, appuyez sur Entrée.
- 2. Sélectionnez **CONFIGURATION** à l'aide des touches de navigation, puis appuyez sur Entrée.

CONFIGURATION

 Sélectionnez PERSONNALISATION à l'aide des touches de navigation, puis appuyez sur Entrée.

PERSONNALISATION

4. Sélectionnez **MODE FONCTIONNEMENT ASI** à l'aide des touches de navigation, puis appuyez sur Entrée.

| MODE | FONCTIONNEMENT | ASI |
|------|----------------|-----|
|      |                |     |

5. Sélectionnez **Mode normal**, **Mode parallèle** ou **Mode convert. fréquence** à l'aide des touches de navigation, puis appuyez sur Entrée.

MODE NORMAL

#### Régler la tension de sortie

**REMARQUE:** La procédure de réglage de la **TENSION DE SORTIE** est la même que celle décrite à la section *Régler le mode de fonctionnement de l'ASI, page 47,* à l'exception des étapes 4 et 5, auxquelles vous devez sélectionner **TENSION DE SORTIE**, puis une valeur parmi **220 V**, **230 V** et **240 V**.

### Régler la fréquence de sortie de l'ASI

**REMARQUE:** La procédure de réglage de la **FREQUENCE SORTIE ASI** est la même que celle décrite à la section *Régler le mode de fonctionnement de l'ASI, page 47*, à l'exception des étapes 4 et 5, auxquelles vous devez sélectionner **FREQUENCE SORTIE ASI**, puis **50 Hz** ou **60 Hz**.

#### Activer/désactiver le démarrage automatique de l'ASI

**REMARQUE:** La procédure d'activation/désactivation du **DEMARRAGE AUTO ASI** est la même que celle décrite à la section *Régler le mode de fonctionnement de l'ASI, page 47*, à l'exception des étapes 4 et 5, auxquelles vous devez sélectionner **DEMARRAGE AUTO ASI**, puis **ACTIVER** ou **DESACTIVER**.

#### Activer/désactiver le passage en mode bypass

**REMARQUE:** La procédure de réglage du **PASSAGE EN MODE BYPASS** est la même que celle décrite à la section *Régler le mode de fonctionnement de l'ASI, page 47*, à l'exception des étapes 4 et 5, auxquelles vous devez sélectionner **TRANS. VERS BY-PASS**, puis **ACTIVER** ou **DESACTIVER**.

#### Activer/désactiver l'autorisation des transferts avec coupure

**REMARQUE:** La procédure de réglage de l'**AUTORISATION DES TRANSFERTS AVEC COUPURE** est la même que celle décrite à la section, *Régler le mode de fonctionnement de l'ASI, page 47* à l'exception des étapes 4 et 5, auxquelles vous devez sélectionner **AUTORISER TRANSF. AVEC COUPURE**, puis **ACTIVER** ou **DESACTIVER**.

# Maintenance

### **Remplacement de pièces**

#### Déterminer la nécessité de remplacer une pièce

Pour savoir si le changement d'une pièce est nécessaire, contactez un technicien qualifié Schneider Electric et suivez la procédure ci-dessous afin de bénéficier rapidement de son assistance :

- Si un module devient hors service, l'écran peut afficher des écrans de « liste d'alarmes » supplémentaires. Appuyez sur les touches de navigation pour faire défiler ces listes, notez les informations et communiquez-les au représentant.
- 2. Notez le numéro de série de l'ASI pour l'avoir à portée de main au moment où vous contactez le technicien qualifié Schneider Electric.
- Contactez un technicien qualifié Schneider Electric si possible sur un téléphone situé près de l'écran de l'ASI afin de pouvoir recueillir et communiquer toute information complémentaire.
- 4. Préparez-vous à décrire le problème rencontré de manière détaillée. Un représentant vous aidera à résoudre le problème par téléphone, si possible, ou vous attribuera un numéro RMA (retour de produits défectueux). Si un module est renvoyé à Schneider Electric, ce numéro RMA doit être clairement inscrit à l'extérieur de l'emballage.
- 5. Si l'ASI est encore sous garantie et que le démarrage initial a été réalisé par un technicien qualifié Schneider Electric, les réparations et remplacements seront gratuits. Si le démarrage initial n'a pas été réalisé par un technicien Schneider Electric qualifié, seules les pièces de rechange seront gratuites. Si l'ASI n'est plus couverte par la garantie, ces services vous seront facturés.
- 6. Si l'ASI est couverte par un contrat de service Schneider Electric, munissezvous des informations relatives au contrat afin de les communiquer au représentant.

#### Carte de gestion réseau (NMC)

**REMARQUE:** Une carte de gestion réseau ne peut être remplacée que par du personnel qualifié.

**REMARQUE:** L'ASI est équipée d'une carte de gestion réseau par défaut AP9630CH.

La carte de gestion réseau par défaut (AP9630CH) peut être remplacée par la carte de gestion réseau **AP9635CH** qui donne accès à des fonctions supplémentaires telles que :

- Modbus RTU via RS485
- · Un port universel d'entrée/sortie, auquel vous pouvez connecter :
  - des capteurs de température (AP9335T) ou de température/humidité (AP9335TH);
  - des connecteurs d'entrée/sortie de relais acceptant deux contacts d'entrée et un relais de sortie (à l'aide de Dry Contact I/O Accessory -AP9810).
- Accès à PowerChute, l'Expert du centre de données, RMS over Ethernet, TLS over Modem, surveillance Modbus et 18 langues.

La carte de gestion réseau peut être remplacée alors que l'ASI est sous tension.

#### AP9635CH

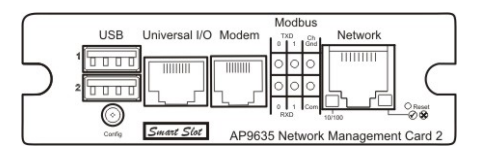

**REMARQUE:** Reportez-vous aux procédures de remplacement décrites dans le manuel de la carte. Reportez-vous également au guide d'installation de l'ASI pour la connexion des câbles de communication.

#### **Filtre**

**REMARQUE:** L'ASI est équipée d'un filtre à poussière, qui doit être changé à intervalles réguliers en fonction du niveau de poussière.

**REMARQUE:** Ne réutilisez pas le filtre en le nettoyant.

| Filtre                                                                 | Référence  | Description                      |
|------------------------------------------------------------------------|------------|----------------------------------|
| Filtre à poussière MGE<br>Galaxy 300 / 300i - Tour<br>étroite (400 mm) | G3HTOPT005 | Protège l'ASI de la<br>poussière |
| Filtre à poussière MGE<br>Galaxy 300 / 300i - Tour<br>large (500 mm)   | G3HTOPT006 | Protège l'ASI de la<br>poussière |

#### Stockage du filtre anti-poussière

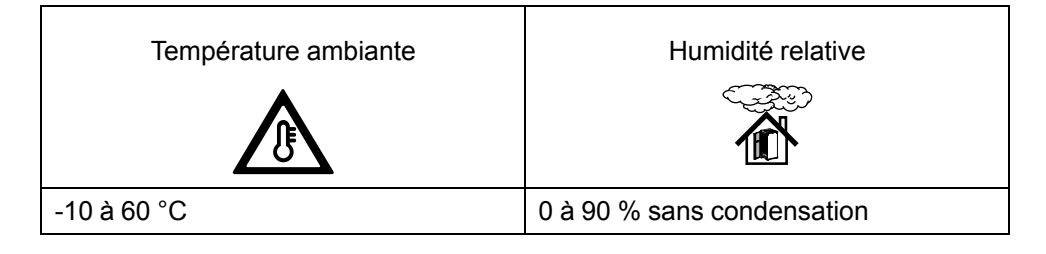

#### Remplacer le filtre à poussière

1. Ouvrez la porte avant à 90° en poussant le point blanc sur le côté droit de la porte.

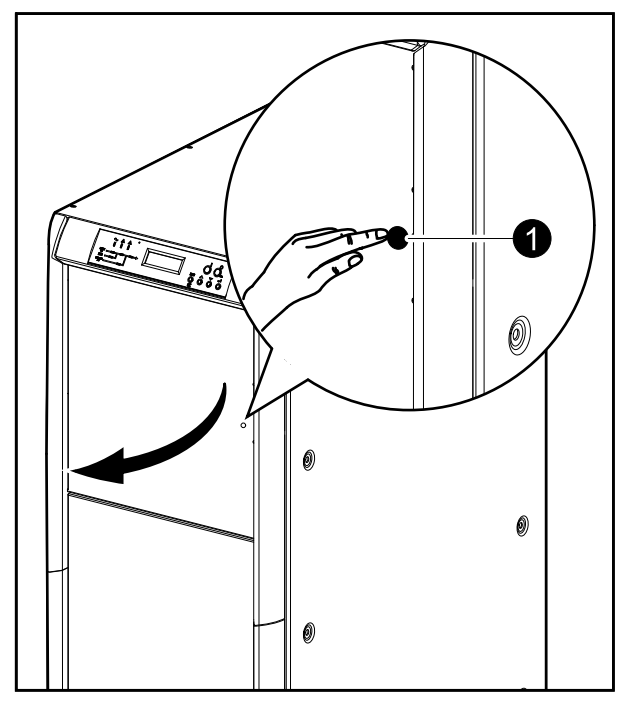

- 2. Appuyez sur l'extrémité supérieure de la barre de métal et poussez-la vers la droite ou la gauche pour la dégager du trou rectangulaire dans le support. Ensuite, retirez l'extrémité inférieure de la barre de métal en la soulevant hors du trou rectangulaire.
- 3. Retirez les deux autres barres de la même manière.

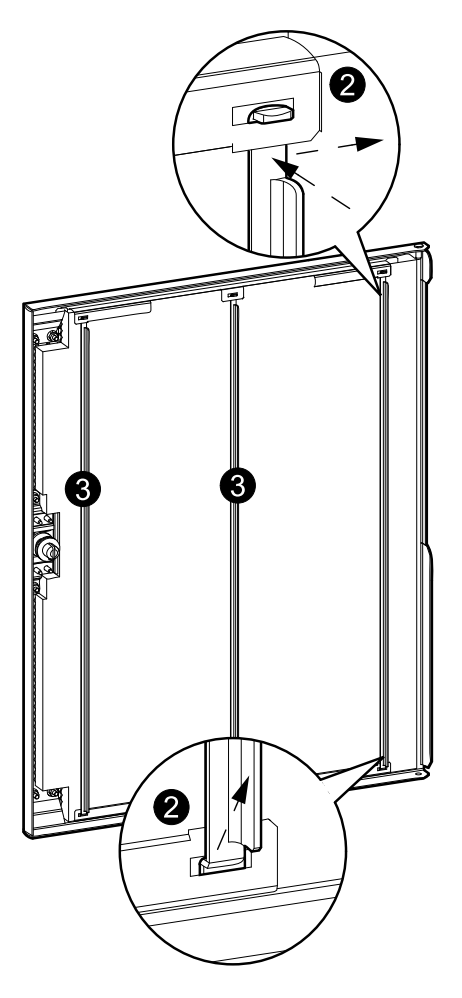

4. Sortez l'ancien filtre à poussière des supports et retirez-le de la porte.

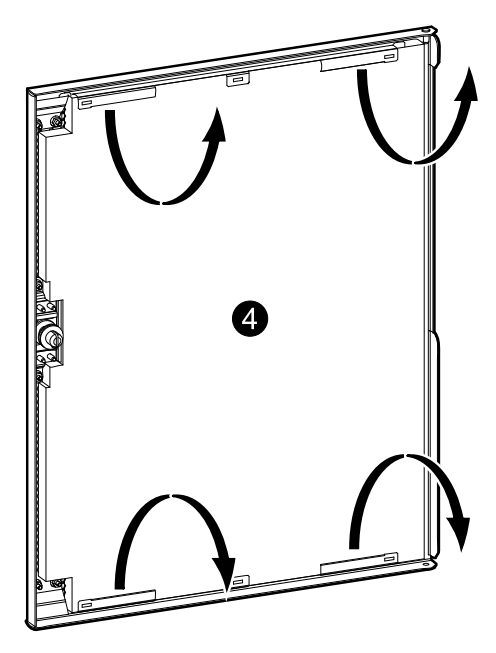

5. Insérez le nouveau filtre à poussière dans l'arrière de la porte et fixez-le sur les supports supérieurs et inférieurs.

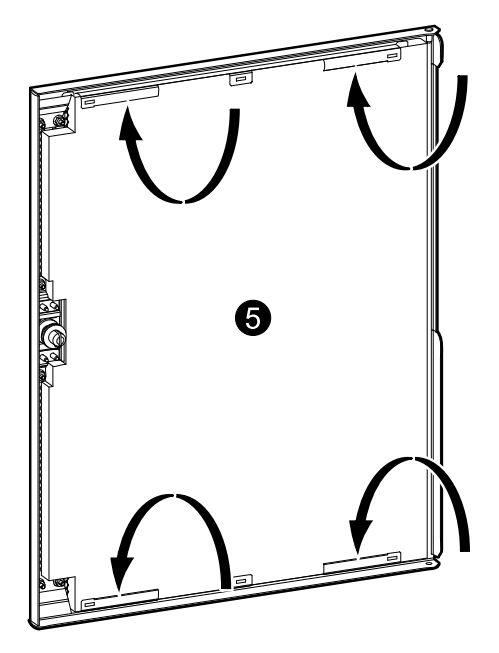

6. Réinstallez l'une des barres métalliques pour protéger le filtre en insérant l'extrémité recourbée inférieure de la barre dans le trou rectangulaire correspondant dans les supports inférieurs. Ensuite, insérez l'extrémité coudée supérieure de la barre métallique dans le support supérieur. 7. Réinstallez les deux autres barres (trois au total) de la même manière.

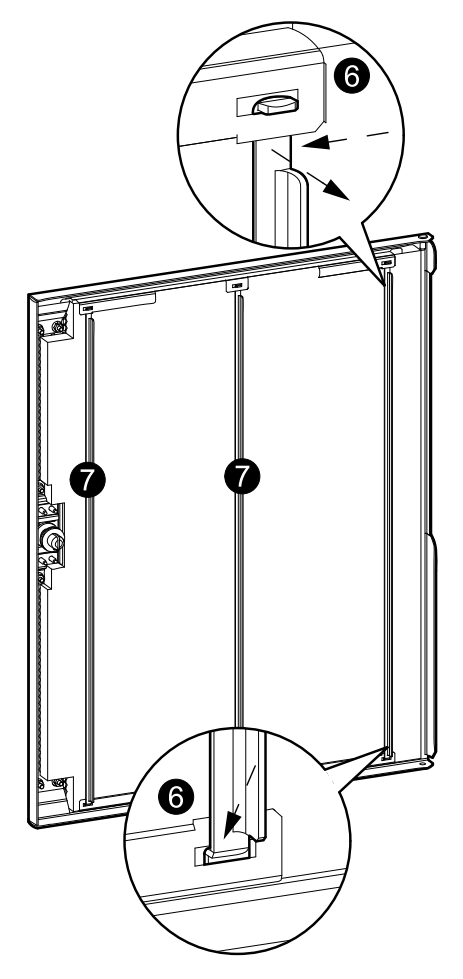

- 8. Réinitialisez le compte à rebours du filtre à poussière. Voyez comment procéder dans les sections *Messages d'état et d'alarme, page 54 et Configurer le niveau d'usure du filtre à poussière, page 45*.
- 9. Jetez le filtre à poussière usagé de manière appropriée.

# Dépannage

### Messages d'état et d'alarme

Cette section dresse la liste des messages d'état et d'alarme indiqués par l'affichage et les voyants. Les messages affichés sont répertoriés par ordre alphabétique et accompagnés d'une suggestion de mesure corrective permettant de résoudre le problème.

#### Alarme sonore

**REMARQUE:** L'alarme sonore retentit dès qu'une condition d'alarme est détectée. Vous pouvez l'éteindre en appuyant sur **ESC** à partir de l'écran par défaut. En cas de nouvelle condition d'alarme, elle retentit à nouveau. Elle est automatiquement désactivée lorsque la dernière alarme détectée est résolue. Vous pouvez activer ou désactiver l'alarme sonore sous le menu Configuration. Reportez-vous à la section *Régler l'alarme sonore, page 42*.

#### Fenêtre pop-up d'alarme

**REMARQUE:** En cas d'événement inattendu ou de condition d'alarme, un message d'alarme s'affiche automatiquement, à moins que l'écran n'indique :

- un défaut de la liste des défauts ;
- un message faisant partie d'une procédure de commande, de mot de passe ou de réglage ;
- un écran ou message de réglage du menu Personnalisation.

Aucune alarme ne peut en outre s'afficher dans les 30 secondes suivant l'activation de l'une des quatre touches de navigation, pour éviter de perturber l'affichage d'un menu.

#### **REMARQUE:**

Le défaut s'affiche sous le format suivant :

PANNE

Description de l'alarme

Exemple :

| DEFAUT        |  |
|---------------|--|
| Court-circuit |  |
| utilisation   |  |

**REMARQUE:** Un seul défaut s'affiche à la fois. En cas d'alarmes multiples, la dernière alarme s'affiche en haut de la liste et peut être effacée à l'aide de la touche ESC. Si toutes les alarmes sont supprimées, l'affichage revient sur l'écran affiché avant l'intervention des alarmes. Vous pouvez toujours consulter les alarmes supprimées. Reportez-vous à la section *Afficher les défauts, page 35*.

### Codes d'erreur lors de l'initialisation système de l'ASI

| Message affiché | Description                              | Mesure corrective                                       |
|-----------------|------------------------------------------|---------------------------------------------------------|
| 1-1             | Erreur d'initialisation de la carte HMIM | Contactez un technicien qualifié<br>Schneider Electric. |
| 1-2             | Perte de communication CAN               | Contactez un technicien qualifié<br>Schneider Electric. |

| 1-3 | Défaut de vérification de niveau technique | Contactez un technicien qualifié<br>Schneider Electric. |
|-----|--------------------------------------------|---------------------------------------------------------|
| 1-4 | Erreur d'initialisation de l'ASI           | Contactez un technicien qualifié<br>Schneider Electric. |

### Messages affichés

| Message affiché                    | Description                                                                                                    | Mesure corrective                                                                                                    |
|------------------------------------|----------------------------------------------------------------------------------------------------|----------------------------------------------------------------------------------------------------|
| Surcharge du bypass CA             | Surcharge du bypass CA et transfert vers<br>l'onduleur impossible                                                                                                    | Enlevez une partie de la charge.                                                                                                    |
| AC Normal déclassé                 | La tension d'alimentation CA normale est<br>basse mais se trouve dans la plage de<br>valeurs réduites. La capacité de la charge<br>est réduite en fonction de la courbe de<br>réduction.                                                                                                    | Contrôlez la tension d'alimentation<br>CA normale.                                                                                                    |
| Défaut du mode CA<br>normal        | La tension alternative normale est anormale<br>(tension, fréquence, ordre des phases,<br>perte secteur neutre)                                                                                                    | Si le disjoncteur d'entrée ( <b>QM1</b> ) est<br>activé (fermé) : Contrôlez la source<br>d'alimentation CA normale. Si le<br>disjoncteur <b>QM1</b> est désactivé<br>(ouvert) : Placez le disjoncteur<br><b>QM1</b> en position activé (fermé). |
| Tension du mode CA<br>normal basse | La tension d'alimentation CA normale est<br>basse mais suffisante pour alimenter la<br>charge.                                                                                                    | Contrôlez la source d'alimentation<br>CA normale. Si le bypass CA<br>fonctionne normalement et que le<br>défaut persiste, contactez un<br>technicien qualifié Schneider<br>Electric.                                                            |
| Temp ambiante haute                | La température ambiante est trop élevée et<br>dépasse la limite                                                                                                    | Tentez de réduire la température<br>ambiante avec un système de<br>refroidissement.                                                                                                    |
| Disjoncteur batterie ouvert        | Le ou les disjoncteurs batteries (QB) ou (QFB) sont ouverts.                                                                                                    | Contrôlez l'état des disjoncteurs batteries.                                                                                                    |
| Charge bat. incomp.                | Défaut survenant lorsqu'un chargeur interne<br>est installé et qu'un disjoncteur batterie<br>externe (QFB) est en position activé<br>(fermé) OU lorsqu'un CLA (chargeur<br>autonomie élevée) est installé et que le<br>disjoncteur batterie de l'ASI (QB) est en<br>position activé (fermé). | Contrôlez le type de chargeur<br>utilisé et l'état du disjoncteur<br>batterie.                                                                                                    |
| Décharge profonde de batterie      | La batterie est fortement déchargée et<br>l'onduleur est sur le point de s'arrêter. Le<br>paramètre de forte décharge de la batterie<br>doit être configuré par un technicien qualifié<br>Schneider Electric et le client.                                                                   | Rétablissez la source<br>d'alimentation CA normale.                                                                                                    |
| Fusion de fusible de batterie      | Le fusible de la batterie est grillé.                                                                                                    | Contactez un technicien qualifié<br>Schneider Electric.                                                                                                    |
| Batteries non connectées           | Batterie positive ou négative non connectée.                                                                                                    | Contactez un technicien qualifié<br>Schneider Electric.                                                                                                    |
| Ct-circuit thyristor bat.          | Court-circuit de la source de la batterie (thyristor).                                                                                                    | Contactez un technicien qualifié<br>Schneider Electric.                                                                                                    |
| Surtension des batteries           | Tension d'une batterie positive ou négative en dehors de la plage autorisée.                                                                                                    | Contactez un technicien qualifié<br>Schneider Electric.                                                                                                    |
| Défaut du test des batteries       | Le test de la batterie a échoué en raison<br>d'un problème lié à la batterie.                                                                                                    | Contactez un technicien qualifié<br>Schneider Electric.                                                                                                    |

| Défaut de température des batteries | La température de la batterie (interne ou externe) est en dehors de la plage autorisée ou le capteur est défectueux.                                                                                                    | Contactez un technicien qualifié<br>Schneider Electric.                                                                                                    |
|-------------------------------------|----------------------------------------------------------------------------------------------------|----------------------------------------------------------------------------------------------------|
| Disjoncteur QM2 ouvert              | Le disjoncteur du bypass statique <b>QM2</b> est <b>désactivé</b> (ouvert) (sauf en mode conversion de fréquence).                                                                                                    | Placez le disjoncteur <b>QM2</b> en position <b>activé (fermé)</b> .                                                                                                    |
| Disjoncteur <b>QOP</b> ouvert       | Le disjoncteur de sortie <b>QOP</b> est <b>désactivé</b> (ouvert).                                                                                                    | Placez le disjoncteur <b>QMP</b> en position <b>activé</b> (fermé).                                                                                                    |
| fréq. by-pass H.T.                  | La fréquence du bypass CA est en dehors de la plage autorisée.                                                                                                    | Contrôlez la fréquence du bypass<br>CA.                                                                                                    |
| Désynchro. Ond/byp                  | L'onduleur ne parvient pas à se<br>synchroniser avec le bypass CA et va<br>réaliser un transfert avec coupure.                                                                                                    | Contrôlez la source du bypass CA.<br>Si le bypass CA fonctionne<br>normalement et que le défaut<br>persiste, contactez un technicien<br>qualifié Schneider Electric.                  |
| défaut rot. phase AC Byp            | Erreur de rotation de phase du bypass CA.                                                                                                    | Contrôlez la connexion du câble du bypass CA pour vérifier la rotation.                                                                                                    |
| Défaut de thyristor du<br>bypass    | Le thyristor du bypass ou son pilote est<br>défectueux ou la température du bypass est<br>supérieure à la limite autorisée.                                                                                                    | Contactez un technicien qualifié<br>Schneider Electric.                                                                                                    |
| Tension AC By-pass H.T.             | La tension du bypass CA est en dehors de<br>la plage autorisée.                                                                                                    | Contrôlez la tension du bypass CA.                                                                                                    |
| Contactez APC pour le<br>démarrage. | Le module de suivi de cycle de vie et la gestion du filtre à poussière ne sont pas encore configurés.                                                                                                    | Contactez un technicien qualifié<br>Schneider Electric pour effectuer la<br>configuration                                                                                             |
| Conflit config type chg             | Ce message est susceptible d'apparaître<br>pour les unités équipées d'un CLA<br>(chargeur autonomie élevée) et dont le<br>paramètre de type de chargeur est défini<br>sur chargeur interne <b>OU</b> pour les unités<br>équipées d'un chargeur interne et dont le<br>paramètre de type de chargeur est défini<br>sur CLA.                 | Contactez un technicien qualifié<br>Schneider Electric.                                                                                                    |
| Défaut de chargeur                  | La tension du chargeur est hors plage.                                                                                                    | Contrôlez l'état du disjoncteur<br>batterie ou contactez un technicien                                                                                                    |
|                                     | <ul> <li>L'intensité du chargeur est hors plage.</li> <li>La température du chargeur est hors<br/>plage</li> </ul>                                                                                                    | défaut persiste.                                                                                                    |
|                                     | <ul> <li>Défaut de démarrage progressif d'un<br/>chargeur.</li> </ul>                                                                                                    |                                                                                                    |
|                                     | Peut survenir si un chargeur interne est<br>installé et que le disjoncteur batterie externe<br>(QFB) est fermé OU qu'un CLA (chargeur<br>autonomie élevée) est installé et que le<br>disjoncteur batterie de l'ASI (QB) est fermé.<br>Un défaut de chargeur anormal s'est produit<br>(défaut de matériel ou de régulation du<br>chargeur) |                                                                                                    |
| Défaut de communication             | Défaut de communication interne CAN ou<br>McBSP.                                                                                                    | Contactez un technicien qualifié<br>Schneider Electric.                                                                                                    |
| Défaut du bus CC                    | Le bus CC est trop élevé ou trop bas.                                                                                                    | Contactez un technicien qualifié<br>Schneider Electric.                                                                                                    |
| Exp. proch. filtre pouss.           | Le filtre de poussière expire dans 5 jours                                                                                                    | Remplacez le filtre à poussière et<br>lancez la commande <b>REINITIAL</b> .<br><b>CPTE A REB. DU FILTRE A</b><br><b>POUSS</b> . via l'écran sous<br><b>COMMANDES &gt; REINITIAL</b> . |

|                                   |                                                                                                    | CPTE A REB. DU FILTRE A<br>POUSS.                                                                                                    |
|-----------------------------------|----------------------------------------------------------------------------------------------------|----------------------------------------------------------------------------------------------------|
| Filtre à pouss. expiré            | La filtre à poussière a déjà expiré.                                                                                                    | Remplacez le filtre à poussière et<br>lancez VALIDER L'ALARME DU<br>FILTRE A POUSS. via l'écran sous<br>COMMANDES > VALIDER<br>L'ALARME DU FILTRE A POUSS. |
| Fin d'autonomie des batteries     | La durée d'autonomie des batteries a expiré.                                                                                                    | Rétablissez la source<br>d'alimentation CA normale et<br>redémarrez l'ASI.                                                                                 |
| Fin de vie des batteries          | La batterie est arrivée en fin de vie, ce que vous pouvez vérifier à l'aide d'une jauge de batterie.                                                                  | Contactez un technicien qualifié<br>Schneider Electric pour remplacer<br>la batterie.                                                                      |
| Entrer en service test mode       | Passage au mode de test d'entretien (prévu pour être utilisé par un technicien qualifié).                                                                             |                                                                                                    |
| Arrêt d'urgence activé            | Le bouton de mise hors tension d'urgence est enfoncé.                                                                                                    | Contrôlez l'état du bouton de mise hors tension d'urgence.                                                                                                 |
| Défaut de ventilateur             | Défaut du ventilateur du PFC ou du ventilateur de l'onduleur.                                                                                                    | Contactez un technicien qualifié<br>Schneider Electric.                                                                                                    |
| Défaut de thyristor<br>d'onduleur | Le thyristor de l'onduleur ou son pilote est cassé.                                                                                                    | Contactez un technicien qualifié<br>Schneider Electric.                                                                                                    |
| Surcharge therm. ond.             | La charge de l'onduleur est supérieure à la limite autorisée.                                                                                                    | Enlevez une partie de la charge et<br>lancez ACQUITTEMENT ALARME<br>sous COMMANDES ><br>ACQUITTEMENT ALARME.                                               |
| Limitation courant ond.           | L'ASI passe du mode normal au bypass<br>quatre fois en raison d'une limitation<br>temporaire de l'intensité.                                                          | Contrôlez l'état de la charge et<br>lancez ACQUITTEMENT ALARME<br>sous COMMANDES ><br>ACQUITTEMENT ALARME.                                                 |
| Défaut de l'onduleur              | Fusible de l'onduleur grillé.                                                                                                    | Contactez un technicien qualifié<br>Schneider Electric                                                                                                    |
|                                   | Défaut du thyristor de l'onduleur.                                                                                                    |                                                                                                    |
|                                   | <ul> <li>La tension de l'onduleur est en dehors<br/>de la plage autorisée.</li> </ul>                                                                                 |                                                                                                    |
|                                   | <ul> <li>La température de l'IGBT est supérieure<br/>à la limite autorisée.</li> </ul>                                                                                |                                                                                                    |
|                                   | <ul> <li>La température de la self de l'onduleur<br/>est supérieure à la limite autorisée.</li> </ul>                                                                 |                                                                                                    |
|                                   | Court-circuit du condensateur de<br>l'onduleur.                                                                                                    |                                                                                                    |
|                                   | <ul> <li>L'ondulation de la tension de sortie de<br/>l'onduleur n'est pas sinusoïdale ou la<br/>valeur de tension est en dehors de la<br/>plage autorisée.</li> </ul> |                                                                                                    |
| Surcharge de l'onduleur           | Surcharge de l'onduleur selon la courbe de surcharge.                                                                                                    | Enlever une partie de la charge.                                                                                                    |
| Court-circuit en utilisation      | Détection d'un court-circuit en sortie.                                                                                                    | Contrôlez la sortie et la connexion<br>de la charge, puis lancez<br>ACQUITTEMENT ALARME sous<br>COMMANDES > ACQUITTEMENT<br>ALARME.                        |
| Défaut de perte neutre            | Perte du câble de neutre d'alimentation CA normale.                                                                                                    | Mettez le système <b>hors tension</b> et contrôlez le câble de connexion.                                                                                  |
| Fréq. AC norm. hors tol.          | La fréquence d'alimentation CA normale est<br>en dehors de la plage autorisée.                                                                                        | Contrôlez la fréquence<br>d'alimentation CA normale.                                                                                                    |

| déf. rot. Phase AC Norm.             | Erreur de rotation de phase d'alimentation                                                                                                    | Contrôlez la connexion du câble<br>d'alimentation CA normale pour                                                                                                    |
|--------------------------------------|----------------------------------------------------------------------------------------------------|----------------------------------------------------------------------------------------------------|
|                                      |                                                                                                    | vérifier l'ordre.                                                                                                    |
| Tension AC Normal H.T.               | La tension d'alimentation CA normale est en dehors de la plage autorisée.                                                                                                    | Contrôlez la tension d'alimentation<br>CA normale.                                                                                                    |
| Surcharge en mode batt.              | L'ASI est en surcharge : les batteries<br>alimentent la charge et l'ASI passe en mode<br>bypass.                                                                                                    | Enlevez une partie de la charge et rétablissez la source d'alimentation CA normale.                                                                                               |
| Erreur d'initialisation<br>parallèle | Conflit de numéro d'équipement, de révision<br>du microprogramme ou de paramètres<br>principaux entre les deux ASI parallèles.                                                                                                    | Contactez un technicien qualifié<br>Schneider Electric.                                                                                                    |
| Défaut syst. parallèle               | Un défaut majeur est survenu sur l'autre<br>ASI.                                                                                                    | Contactez un technicien qualifié<br>Schneider Electric.                                                                                                    |
| ASI parallèle détectée               | Une ASI en parallèle a été détectée dans un système unitaire                                                                                                    | Débranchez le câble en parallèle si<br>un système unitaire est souhaité.<br>Sinon, contactez un technicien<br>qualifié Schneider Electric pour<br>installer un système parallèle. |
| Perte ASI parallèle                  | Le câble en parallèle est débranché ou la<br>communication entre les deux ASI a<br>échoué.                                                                                                    | 1 : Rebranchez le câble en<br>parallèle<br>2 : Contactez un technicien qualifié<br>Schneider Electric si l'alarme<br>persiste.                                                    |
| Erreur de personnalisation           | Erreur lors de la définition des paramètres personnalisés.                                                                                                    | Contactez un technicien qualifié<br>Schneider Electric.                                                                                                    |
| Défaut PFC<br>Surcharge PFC          | <ul> <li>Un fusible PFC a grillé.</li> <li>Erreur lors du démarrage à chaud du<br/>PFC.</li> <li>La température d'entrée du thyristor est<br/>supérieure à la plage autorisée.</li> <li>L'intensité du PFC entre la carte<br/>principale et la carte auxiliaire est<br/>déséquilibrée (uniquement pour les ASI<br/>30 et 40 kVA).</li> <li>La température de l'IGBT du PFC est<br/>supérieure à la limite autorisée.</li> <li>Le fusible d'une carte auxiliaire du PFC a<br/>grillé (uniquement pour les ASI 30 et<br/>40 kVA).</li> <li>Surcharge du PFC selon la courbe de</li> </ul> | Contactez un technicien qualifié<br>Schneider Electric.                                                                                                    |
|                                      | surcharge.                                                                                                    |                                                                                                    |
| Surcharge thermique PFC              | La courbe de surcharge du PFC est en dehors des limites définies.                                                                                                    | Reduisez la charge et lancez<br>ACQUITTEMENT ALARME sous<br>COMMANDES > ACQUITTEMENT<br>ALARME.                                                                                   |
| Défaut alimentation 2                | Défaut de l'alimentation auxiliaire.                                                                                                    | Contactez un technicien qualifié                                                                                                    |
|                                      |                                                                                                    | Schneider Electric.                                                                                                    |

| Perte redondance         | La redondance est perdue dans un système<br>en parallèle.                                                                                            | <ol> <li>1 : Démarrez les onduleurs sur les<br/>deux ASI s'ils ne sont pas<br/>démarrés.</li> <li>2 : Vérifiez si des défauts majeurs<br/>existent et contactez un technicien<br/>qualifié Schneider Electric.</li> <li>3 : Vérifiez si la charge du système<br/>se trouve en dessous de 105 %.</li> </ol> |
|--------------------------|----------------------------------------------------------------------------------------------------|----------------------------------------------------------------------------------------------------|
| Erreur de configuration  | Echec de la session de réglage                                                                                                    | Exécutez à nouveau la session de<br>réglage et lancez <b>COMMANDES</b> ><br><b>ACQUITTEMENT ALARME</b> . Si<br>l'erreur persiste, contactez un<br>technicien qualifié Schneider<br>Electric.                                                                                                    |
| Sortie unitaire activée  | Une ASI a été isolée et l'autre ASI est<br>activée pour émettre en tant que système<br>unitaire                                                      | Contactez un technicien qualifié<br>Schneider Electric.                                                                                                    |
| Défaut source sync.      | La source de synchronisation (bypass CA)<br>est en dehors de la plage autorisée et il est<br>impossible pour l'onduleur de se<br>synchroniser.       | Vérifiez que <b>QOP</b> est fermé.<br>Contrôlez la source du bypass CA.<br>Si le bypass CA fonctionne<br>normalement et que le défaut<br>persiste, contactez un technicien<br>qualifié Schneider Electric.                                                                                                 |
| Contrôle tech. demandé   | Il est recommandé de procéder à un contrôle technique.                                                                                               | Contactez un technicien qualifié<br>Schneider Electric.                                                                                                    |
| Transf. vers byp refusé  | Transfert vers bypass CA interdit.                                                                                                    | Le transfert vers le bypass est un<br>paramètre personnalisé qui peut<br>être modifié par le biais de l'écran<br><b>PERSONNALISATION &gt; TRANS.</b><br><b>VERS BY-PASS</b> .                                                                                                    |
| Temp. transfo élevée     | La température du transformateur est trop<br>élevée et dépasse la limite.                                                                            | Contactez un technicien qualifié<br>Schneider Electric.                                                                                                    |
| ASI non calibrée         | Certains canaux d'acquisition de l'ASI ne sont pas calibrés.                                                                                         | Contactez un technicien qualifié<br>Schneider Electric.                                                                                                    |
| Tension bypass détectée  | Une tension est détectée sur le bypass CA<br>(peut-être due au basculement de QM2 ou<br>Q3BP en position fermée) en mode<br>conversion de fréquence. | <ol> <li>Basculez QM2 ou Q3BP en<br/>position ouverte s'ils ont<br/>précédemment été basculés en<br/>position fermée.</li> <li>Si l'erreur persiste, contactez un<br/>technicien qualifié Schneider<br/>Electric.</li> </ol>                                                                               |
| Warranty expiring soon   | La garantie légale va prochainement expirer.                                                                                                    | Contactez un technicien qualifié<br>Schneider Electric.                                                                                                    |
| Erreur connex. batt. +/- | Connexion de la batterie inversée.                                                                                                    | Vérifiez la connexion des câbles de la batterie.                                                                                                    |

#### Schneider Electric

35 rue Joseph Monier 92500 Rueil Malmaison France

+ 33 (0) 1 41 29 70 00

www.schneider-electric.com

Les normes, spécifications et conceptions pouvant changer de temps à autre, veuillez demander la confirmation des informations figurant dans cette publication.